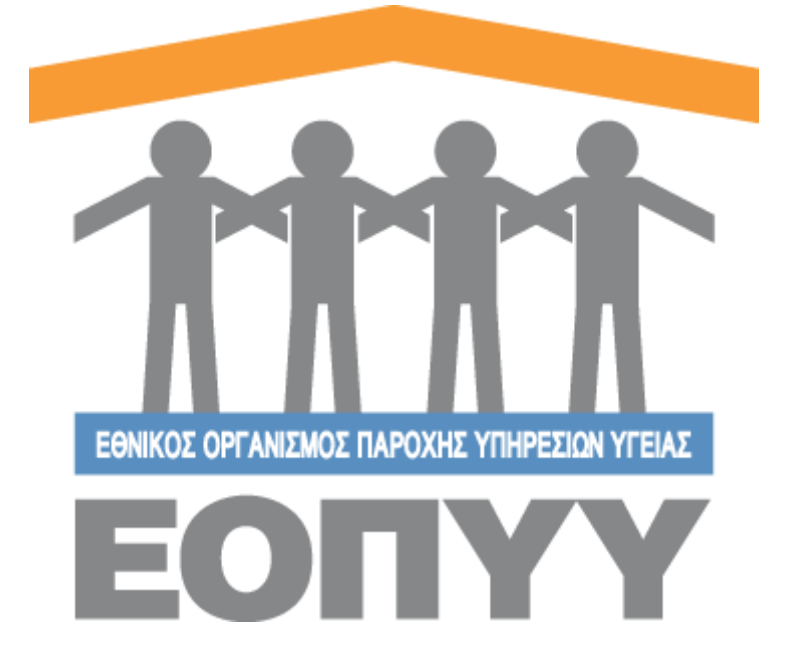

# Οδηγίες χρήσης εφαρμογής Ε.Ο.Π.Υ.Υ - Σύστημα Ηλεκτρονικής Προέγκρισης Φαρμάκων για Θεράποντες Ιατρούς

Version 8

20/06/2023

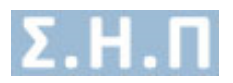

# Περιεχόμενα

| Οδr<br>Θερ | γίες χ<br>άπον | ρήσης εφαρμογής Ε.Ο.Π.Υ.Υ - Σύστημα Ηλεκτρονικής Προέγκρισης Φαρμάκων για<br>τες Ιατρούς |
|------------|----------------|------------------------------------------------------------------------------------------|
| E          | ίσοδο          | ς στο σύστημα                                                                            |
| 1          | . 0            | αιτήσεις μου6                                                                            |
| 2          | . Av           | ναζήτηση Ασθενή                                                                          |
|            | 2.1            | Δημιουργία / Επεξεργασία Ασθενή8                                                         |
|            | 2.2            | Προβολή Στοιχείων ασθενή9                                                                |
|            | 2.3            | Αιτήσεις Ασθενή10                                                                        |
|            | 2.3.1          | Δημιουργία νέας αίτησης φαρμακευτικής αγωγής10                                           |
|            | 2.3.2          | Συνέχιση αγωγής εγκεκριμένης αίτησης φαρμακευτικής αγωγής                                |
|            | 2.3.3          | Πορεία αίτησης φαρμακευτικής αγωγής19                                                    |
|            | 2.3.4          | Πιθανές καταστάσεις φαρμακευτικής αγωγής20                                               |
| 3          | П              | οοφίλ                                                                                    |
| 4          | A۱             | ν <mark>ακοινώσεις</mark>                                                                |
| 5          | Ел             | α                                                                                        |
| 6          | 0              | δηγίες Χρήσης                                                                            |

| Εικόνα 1 Είσοδος στο σύστημα                             | . 4 |
|----------------------------------------------------------|-----|
| Εικόνα 2 Αρχική οθόνη Ιατρού                             | . 4 |
| Εικόνα 3 Ενέργειες Ιατρού                                | . 5 |
| Εικόνα 4 Λίστα αιτήσεων Ιατρού                           | . 7 |
| Εικόνα 5 Λίστα ασθενών                                   | . 7 |
| Εικόνα 6 Προσθήκη ασθενή                                 | . 8 |
| Εικόνα 7 Επιλογές ασθενών                                | . 8 |
| Εικόνα 8 Αναζήτηση ασθενή με βάση το Α.Μ.Κ.Α/Π.Α.Α.Υ.Π.Α | . 9 |
| Εικόνα 9 Παράδειγμα δημιουργίας ασθενή                   | . 9 |
| Εικόνα 10 Προβολή πλήρη στοιχείων ασθενή                 | 10  |
| Εικόνα 11 Προβολή αιτήσεων ασθενή                        | 10  |
| Εικόνα 12 Δυνατότητα νέας αίτησης φαρμακευτικής αγωγής   | 11  |
| Εικόνα 13 Αναδυόμενο παράθυρο για νέα αίτηση             | 11  |
| Εικόνα 14 Βασικά στοιχεία αίτησης                        | 12  |
| Εικόνα 15 Προσθήκη φαρμάκων                              | 12  |
| Εικόνα 16 Συμπλήρωση στοιχείων φαρμάκου                  | 13  |
| Εικόνα 17 Αναδυόμενο παράθυρο για συνέχιση αγωγής        | 15  |
| Εικόνα 18 Βασικά στοιχεία αίτησης συνέχισης αγωγής       | 16  |
| Εικόνα 19 Ενέργειες χρήστη σε επίπεδο αίτησης            | 18  |
| Εικόνα 20 Καταστάσεις αίτησης φαρμακευτικής αγωγής       | 19  |

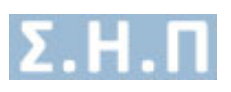

| 244  |
|------|
| 255  |
| 255  |
| 266  |
| 266  |
| 277  |
| 2222 |

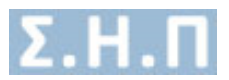

# Είσοδος στο σύστημα

<page-header><page-header><section-header><section-header><image><section-header><text><text><text><text><text><text>

Ο χρήστης μεταφέρεται στη σελίδα της εισόδου της εφαρμογής.

Εικόνα 1 Είσοδος στο σύστημα

Με την επιτυχή είσοδο στο σύστημα μέσω της σελίδας της εισόδου ο χρήστης μεταφέρεται στην αρχική οθόνη του Ιατρού.

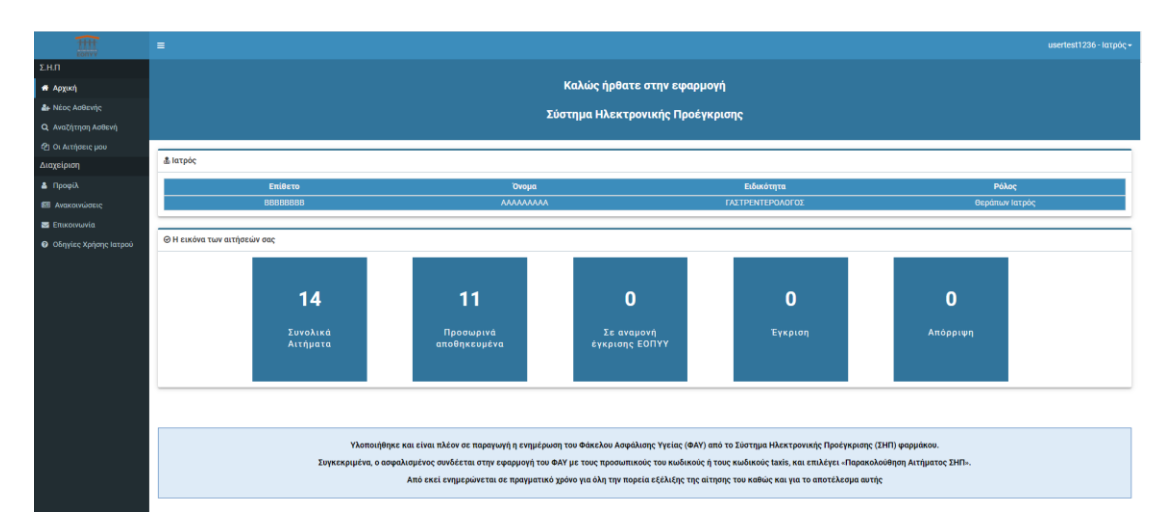

Εικόνα 2 Αρχική οθόνη Ιατρού

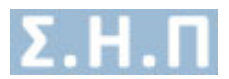

Οι ενέργειες που μπορεί να κάνει ο χρήστης βρίσκονται στο μενού αριστερά και οι παρακάτω.

- <u>Αρχική</u>: Είναι η αρχική οθόνη που βλέπει ο χρήστης όταν κάνει επιτυχή είσοδο στο σύστημα και περιέχει μια σύνοψη των αιτημάτων του.
- Νέος ασθενής: Είναι η οθόνη στην οποία ο χρήστης μπορεί να προσθέσει έναν καινούργιο ασθενή.
- <u>Αναζήτηση Ασθενή</u>: Είναι η οθόνη στην οποία ο χρήστης μπορεί να αναζητήσει κάποιον ασθενή.
- <u>Οι αιτήσεις μου:</u> Είναι η οθόνη στην οποία εμφανίζονται όλες οι αιτήσεις φαρμακευτικής αγωγής που έχει κάνει ο χρήστης
- <u>Ανακοινώσεις</u>: Είναι η οθόνη στην οποία ο χρήστης βλέπει όλες τις ανακοινώσεις που τον αφορούν.

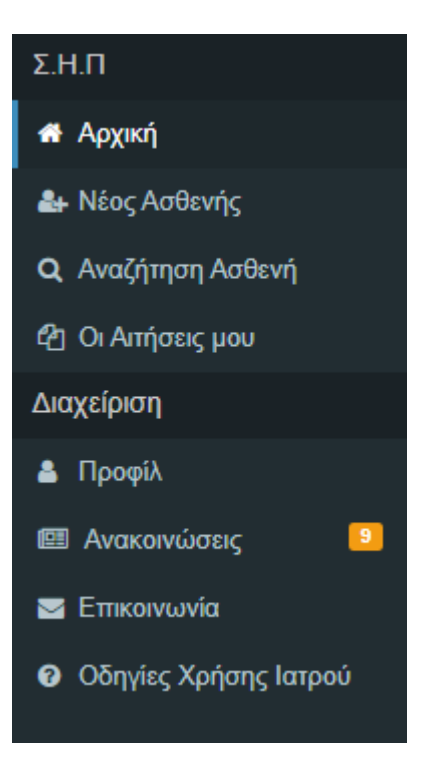

Εικόνα 3 Ενέργειες Ιατρού

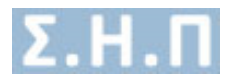

# 1. Οι αιτήσεις μου

Ο χρήστης επιλέγοντας στο μενού πλοήγησης **Σ.Η.Π. → Οι αιτήσεις μου** μεταφέρεται στην λίστα με τις αιτήσεις του. Εδώ μπορεί να αναζητήσει αιτήσεις με τα εξής φίλτρα:

- Μοναδικός Κωδικός Αίτησης
- А.М.К.А. / П.А.А.Ү.П.А.

### Με περισσότερες επιλογές πατώντας το κουμπί «ΕΠΙΛΟΓΕΣ»

- Κωδικός Φακέλου Ασθενή
- Επώνυμο Ασθενούς
- Κατάσταση Αίτησης
- Κατηγορία Αίτησης
- Κατεπείγουσα χορήγηση
- Coronavirus

Οι κολόνες που εμφανίζονται είναι:

- Μοναδικός κωδικός Αίτησης
- Κατηγορία Αίτησης
- Διάγνωση ICD-10
- Φάρμακο/α
- Επώνυμο Ασθενή
- Όνομα Ασθενή
- Ημερομηνία Γέννησης
- A.M.K.A. / A.M.A. Φορέα Ε.Ε./ Αριθμός Π.Α.Α.Υ.Π.Α.
- Ημ/νία Εισαγωγής
- Ημ/νία Οριστικής Καταχώρησης
- Κατάσταση

Με την επιλογή «ΚΑΘΑΡΙΣΜΟΣ» καθαρίζονται όλα τα φίλτρα.

Τέλος ο χρήστης έχει τη δυνατότητα να εξάγει τα δεδομένα της λίστας με την επιλογή **«Export Excel»** και να επεξεργαστεί ή να ακυρώσει τις αιτήσεις, από τις αντίστοιχες επιλογές στη λίστα, για κάθε γραμμή αίτησης.

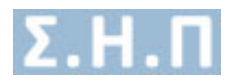

| ΔΙΑΧΕ         | ΙΡΙΣΗ ΑΙΤΗΣ          | ΕΩΝ ΦΑΡΜΑΚΕΥΤΙ       | ΚΗΣ ΑΓΩΓΗΣ         |                                |                   |                 |                    |                                                         |                     |                                |                             |            |              |
|---------------|----------------------|----------------------|--------------------|--------------------------------|-------------------|-----------------|--------------------|---------------------------------------------------------|---------------------|--------------------------------|-----------------------------|------------|--------------|
| Μοναδιε       | ιός Κωδικός Α        | ίτησης               |                    | ө а.м.к.а. / п.а.а.ү.п.а.      |                   |                 |                    |                                                         |                     |                                |                             |            |              |
| Μοναδ         | ικός Κωδικός Α       | ίτησης               |                    | Α.Μ.Κ.Α. ή Αριθμός Π.Α.Α.Υ.Π.Α |                   |                 |                    |                                                         |                     |                                | ANAZHTHEN D KA              | ΘΑΡΙΣΜΟΣ   |              |
|               |                      |                      |                    |                                |                   |                 |                    |                                                         |                     |                                |                             | (          |              |
| Κωδικός       | ς Φακέλου Ασθ        | lενή                 |                    | Επώνυμο Ασθενούς               |                   |                 | Κατάσταση Αίτη     | σης                                                     |                     | Ke                             | ιτηγορία Αίτησης            |            |              |
| Κωδικ         | ός Φακέλου Ασ        | λενή                 |                    | Επώνυμο Ασθενούς               |                   |                 | Ολες               |                                                         |                     | ~                              | Όλες                        |            | ~            |
| 🗌 Κατε        | πείγουσα χορή        | אַזסק                |                    | Coronavirus                    |                   |                 |                    |                                                         |                     |                                |                             |            |              |
| Εμφάνισ       | η 25 <del>v</del>    | εγγραφές             |                    |                                |                   |                 |                    |                                                         |                     |                                |                             | (          | Export Excel |
| A/A           | Μοναδικός<br>Κωδικός | Κατηγορία<br>Αίτησης | Διάγνωση<br>ICD-10 | Φάρμακο/α                      | Επώνυμο<br>Ασθενή | Όνομα<br>Ασθενή | Ημ/νία<br>Γέννησης | Α.Μ.Κ.Α. /<br>Α.Μ.Α. Φορέα ΕΕ /<br>Αριθμός Π.Α.Α.Υ.Π.Α. | Ημ/νία<br>Εισαγωγής | Ημ/νία Οριστική<br>Καταχώρησης | ίς Κατάσταση                |            |              |
| 1             | 95547141             | Φάρμακα Εκτός Θετ    |                    |                                |                   |                 |                    |                                                         | 21/05/2020 12:02    |                                | Σε αναμονή απάντησης ΕΑΑΦΑΧ | Προβολή    |              |
| 20            | 31163755             | Φάρμακα Εξωτερικού   |                    |                                |                   |                 |                    |                                                         | 30/06/2020 12:08    |                                | Ακυρωμένη                   |            |              |
| 3 ()          | 26313566             | Φάρμακα Υψηλού Κό    |                    |                                |                   |                 |                    |                                                         | 21/09/2020 10:08    |                                | Ακυρωμένη                   |            |              |
| 4 🔳           | 88125539             | Κολχικίνη εκτός εγκ  |                    |                                |                   |                 |                    |                                                         | 15/02/2021 11:48    |                                | Ακυρωμένη                   |            |              |
| 5 🖪           | 71495586             | Κολχικίνη εκτός εγκ  |                    |                                |                   |                 |                    |                                                         | 15/02/2021 11:49    |                                | Ακυρωμένη                   |            |              |
| 6             | 15241597             | Φάρμακα Υψηλού Κό    |                    |                                |                   |                 |                    |                                                         | 06/07/2021 13:44    |                                | Προσωρινά Αποθηκευμένη      | Επεξεργασί | α Ακύρωση    |
| 70            | 44469886             | Φάρμακα Εξωτερικού   |                    |                                |                   |                 |                    |                                                         | 29/09/2020 13:01    |                                | Ακυρωμένη                   |            |              |
| 8             | 23718674             | Φάρμακα Εξωτερικού   |                    |                                |                   |                 |                    |                                                         | 13/07/2021 14:07    |                                | Προσωρινά Αποθηκευμένη      | Επεξεργασί | α Ακύρωση    |
| 9             | 23292229             | Φάρμακα Εξωτερικού   |                    |                                |                   |                 |                    |                                                         | 13/07/2021 14:30    |                                | Προσωρινά Αποθηκευμένη      | Επεξεργασί | α Ακύρωση    |
| 10            | 26397557             | Φάρμακα Υψηλού Κό    |                    |                                |                   |                 |                    |                                                         | 12/07/2021 13:53    |                                | Ακυρωμένη                   |            |              |
| 11            | 18181997             | Φάρμακα Υψηλού Κό    |                    |                                |                   |                 |                    |                                                         | 16/07/2021 09:59    |                                | Προσωρινά Αποθηκευμένη      | Επεξεργασί | α Ακύρωση    |
| 12            | 85118627             | Φάρμακα Υψηλού Κό    |                    |                                |                   |                 |                    |                                                         | 11/02/2021 09:45    |                                | Ακυρωμένη                   |            |              |
| 13            | 82419171             | Φάρμακα Εκτός Εγκ    |                    |                                |                   |                 |                    |                                                         | 19/07/2021 09:34    | ÷                              | Προσωρινά Αποθηκευμένη      | Επεξεργασί | α Ακύρωση    |
| 14 <b>0</b> 🛱 | 74362527             | Φάρμακα Υψηλού Κό    |                    |                                |                   |                 |                    |                                                         | 19/07/2021 12:04    |                                | Προσωρινά Αποθηκευμένη      | Επεξεργασί | α Ακύρωση    |
| 15            | 51829318             | Φάρμακα Υψηλού Κό    |                    |                                |                   |                 |                    |                                                         | 14/05/2021 15:27    |                                | Προσωρινά Αποθηκευμένη      | Επεξεργασί | α Ακύρωση    |
| 16            | 64384762             | Φάρμακα Εκτός Εγκ    |                    |                                |                   |                 |                    |                                                         | 19/07/2021 12:15    |                                | Προσωρινά Αποθηκευμένη      | Επεξεργασί | α Ακύρωση    |
| 17            | 43888968             | Φάρμακα Πρώιμης      |                    |                                |                   |                 |                    |                                                         | 20/07/2021 11:38    |                                | Προσωρινά Αποθηκευμένη      | Επεξεργασί | α Ακύρωση    |
| 18            | 77478213             | Φάρμακα Πρώιμης      |                    |                                |                   |                 |                    |                                                         | 15/07/2021 16:03    |                                | Προσωρινά Αποθηκευμένη      | Emeleowani | α Ακύουσο    |

Εικόνα 4 Λίστα αιτήσεων Ιατρού

## 2. Αναζήτηση Ασθενή

Ο χρήστης επιλέγοντας στο μενού πλοήγησης **Σ.Η.Π. → Αναζήτηση Ασθενή** μεταφέρεται στην λίστα με τους ασθενείς. Εδώ μπορεί να αναζητήσει ασθενείς με τα εξής φίλτρα:

- Κωδικός φακέλου Ασθενή
- A.M.K.A. / Αριθμός Π.Α.Α.Υ.Π.Α.
- Α.Μ.Α Φορέα ΕΕ
- Μοναδικός κωδικός αίτησης

Ο χρήστης είναι υποχρεωμένος να συμπληρώσει τουλάχιστον ένα από τα φίλτρα για να αναζητήσει ασθενείς και ελέγχεται η εγκυρότητα του Α.Μ.Κ.Α.

Οι κολόνες που εμφανίζονται είναι:

- Επώνυμο Ασθενούς
- Όνομα Ασθενούς
- Ημερομηνία Γέννησης
- A.M.K.A. / Α.Μ.Α. Φορέα ΕΕ

| AN/          | ΖΗΤΗΣΗ ΑΣΘΕΝΗ                                                                                                    |
|--------------|----------------------------------------------------------------------------------------------------|
|              | OUTTEE ANAZHTHEISE ASOCHH                                                                                                    |
| ۹            | Σφηλερώστε ένα από τα παρακάτω πεδία αναζήτησης και επιλέξτε «MMZ4TH10%» για να αναζητήρετε τον φάκελο ενός ήξη καταρωγημένου ασθενή.<br>Στα επισκελοματα αναζήτησης επιλέξτε<br>Προβλαξή ται καί έτα το προκά εποχεία που ασθενή (Oropartemini-μο, Alven, AMRA v.kt).<br><b>Επεξερογραθ</b> ίες παι επιξεγρατετίε και να αλλάζετε κάποια από τα βασκά στοιχεία του ασθενή.<br>Απόφες (τοι και μαροθοτικη, επεξερογρατεία και να δεία το απόφεται να αρισμάτι ναριοχουτικών αγκρών του ασθενή.                                                                                                    |
| <b>Κωδικ</b> | C Φακέλου Ανίδτηι         Α.Μ.Κ.Α. / Αριβιές Γ.Π.Α.Υ.Π.Α.         Α.Μ.Α. Φορία ΕΕ         Menoloxies Kulowick (Allowick Chiproge           είχε Φοκέλου Ανίδτηι         Δ.Μ.Κ.Α. (Π.Α.Α.Υ.Π.Α. Δοραίκε)         Δ.Μ.Α. Φορία ΕΕ         Μουσδιαίς Καλουκίς Kulowick (Allowick (Kulowick (Ku |
| Εμφάν        | ση 25 🗸 εγγροφές                                                                                                    |
| A/A          | Επώνομο Όνομα Ημινία Γέννησης Α.Μ.Κ.Α. / Α.Μ.Α. Φορέα ΕΕ / Αμιθμός Π.Α.Α.Υ.Π.Α. Καλύπτεται από τον ΕΟΠΥΥ                                                                                                    |
| 1            | <ul> <li>Προβολή Επεξεργασία Αιτήσεις</li> </ul>                                                                                                    |
|              |                                                                                                    |
|              | «Παρακαλούμε όπως συμπληρωθούν όλα τα απαιτούμενα πεδία του αιτήματος. Για τεχνική υποστήριξη της εφαρμογής, σε περίπτωση κωλύματος παρακαλούμε όπως επικοινωνήσετε στην ηλεκτρονική διεύθυνση εσριγηκίζει εφίσειβασρία γ.                                                                                                    |

Εικόνα 5 Λίστα ασθενών

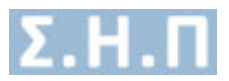

## 2.1 Δημιουργία / Επεξεργασία Ασθενή

Στην αναζήτηση ασθενή εάν ο χρήστης επιλέξει να αναζητήσει κάποιον ασθενή με το Α.Μ.Κ.Α. του και δεν είναι καταχωρημένος στο σύστημα, τότε το σύστημα ξεκινάει μία διαδικασία προσθήκης ασθενή.

| ANA                   | ΖΗΤΗΣΗ ΑΣΘΕΝΗ                                                                                                    |
|-----------------------|----------------------------------------------------------------------------------------------------|
|                       | CALIFIES ANZALISTICS ASSOCIATION CONTRACTOR CONTRACTOR CONTRA |
| ۹                     | Σεριληρώστε ένα από τα παρακάτω παδά αναξήγορης και επιλέξτε «ΑΝΑΖΤΗΤΕΝ» για να αναζητήρετε τον φάκολο ενός ήδη κατοχρηφείνου ασθενή.<br>Στα αυτολέφηστα αναξήτησης παλλήξε.<br>Πρηβολής τοι ανέτε στα βουσκά στοχρία του ασθενή (Ονορκεταιώνορα, Δ/ναη, ΑΝΚΑ Ακή).<br>Επαξέρχομαι Για να επαξέρχοτετίτα και να κλλάξεται άποι το βουσά στοιχούα του ασθενή.<br>Αντήρες Γίαν ανορλοτες, επαξέρχοποιτία και να δετά το προδεκτέ να στηρείταν φορισκετικών ομογίον του ασθενή.                                                                                                    |
| <b>Κωδικά</b><br>Κωδι | cip disackou Anthrein<br>cip disackou Anthrein<br>AMK.A. (I) II.A.A.Y.II.A. Angular:<br>AMA. dispite EE<br>Morealineric Kudowsie, Altrange<br>Marcalineric Kudowsie, Altrange<br>Marcalineric Kudowsie, Altrange<br>Marcalineric Kudowsie, Altrange                                                                                                    |
| <b>A</b>              | <b>Προσχή</b> Δεν βρίθηκε ασθενής με το συγκεκριμένο κριτήρια.<br>Επιλέζε <b>ε «ΠΡΟΙΟΙΗΟΗ ΑΙΟΕΝΗ»</b> για να αναζήτησετε / δημουργήσετε τον ασθενή που επιθυμείτε.                                                                                                    |
|                       | (PPCEOHID) ASSESSH                                                                                                    |
|                       | «Παρακαλούμε όπως συμπληρωθούν όλα τα απαιτούμενα πεδια του αιτήματος. Για τεχνική υποστήριξη της εφορμογής, σε περίπτωση<br>κωλύματος παρακαλούμε όπως επικοινωνήσετε στην ήλεκτρονική διεύθυνση φοργηκει.registries@eopy.gov.gr.»                                                                                                    |
|                       |                                                                                                    |

#### Εικόνα 6 Προσθήκη ασθενή

Στην Προσθήκη του Ασθενή ο χρήστης καλείται να επιλέξει κάποια από τις διαθέσιμες επιλογές.

| ΔН | ΝΙΟΥΡΓΙ                                     | Α ΝΕΟΥ ΦΑΚΕΛΟΥ ΑΣΘΕΝΗ                                                                                                    |                                                                                                    |                                                                                    |                                                                               |                                                            |  |
|----|---------------------------------------------|----------------------------------------------------------------------------------------------------|----------------------------------------------------------------------------------------------------|------------------------------------------------------------------------------------|-------------------------------------------------------------------------------|------------------------------------------------------------|--|
| ۹  | ΟΔΗΓΙΕΣ<br>Επιλέξτε<br>Σε περίπτ<br>ΠΡΟΣΟΧΗ | ΔΗΜΙΟΥΡΓΙΑΣ ΝΕΟΥ ΑΣΘΕΝΗ ΣΤΟ ΣΗΠ<br>μία από τις παρακάτω κατηγορίες για να δημιουργής<br>μιαη που ο ασθενήζε είναι ήδη καταχωρημένος στο 33<br>8. Η κατηγορία που θα επιλέξετε θα πρέπει να συμφω | ιετε φάκελο ασθενή.<br>ΗΤ, αναζητήστε του μέσω της επιλογής «Αναζή<br>ναί με την ασφαλιστική ικανότητα του ασθενή. | τηση ασθενή».                                                                      |                                                                               |                                                            |  |
|    |                                             |                                                                                                    |                                                                                                    |                                                                                    |                                                                               |                                                            |  |
|    |                                             | Ασφαλισμένοι Ελληνικών Φορέων<br>Κοινωνικής Αοράλισης                                                                                                    | Ασφολισμένοι ΕΕ/ΕΟΧ/Ελβετία<br>(Μόνιμη διαμονή στην Ελλάδα,<br>χρήση βιβλιαρίου ειδικού τύπου)                     | Ασφαλισμένοι ΕΕ/ΕΟΧ/Ελβετία<br>(Προσωρινή διαμονή στην Ελλάδα,<br>χρήση ΕΚΑΛ/ΕΗΙC) | Δικαιούχοι του Νόμου 4368/2016<br>(Ανασφάλιστοι, Κάτοχοι<br>Π.Α.Α.Υ.Π.Α. κλπ) | Δικαιούχοι περίθαλψης που δεν<br>καλύπτονται από τον ΕΟΠΥΥ |  |
|    |                                             |                                                                                                    | Για να δημιουργήσετε νέο                                                                                           | φάκελο ασθενή επιλέξτε μία από                                                     | τις παραπάνω κατηγορίες.                                                      |                                                            |  |

Εικόνα 7 Επιλογές ασθενών

- Ασφαλισμένοι Ελληνικών Φορέων Κοινωνικής Ασφάλισης (προϋποθέτει αναζήτηση με βάση το Α.Μ.Κ.Α.)
- Ασφαλισμένοι ΕΕ/ΕΟΧ/Ελβετία (Μόνιμη διαμονή στην Ελλάδα, χρήση βιβλιαρίου ειδικού τύπου) (προϋποθέτει αναζήτηση με βάση το Α.Μ.Κ.Α.)
- Ασφαλισμένοι ΕΕ/ΕΟΧ/Ελβετία (Προσωρινή διαμονή στην Ελλάδα, χρήση ΕΚΑΑ/ΕΗΙC) (δεν προϋποθέτει αναζήτηση με βάση το Α.Μ.Κ.Α.)
- Δικαιούχοι του Νόμου 4368/2016 (Ανασφάλιστοι, Κάτοχοι Π.Α.Α.Υ.Π.Α. κλπ) (προϋποθέτει αναζήτηση με βάση το Α.Μ.Κ.Α.)
- Δικαιούχοι περίθαλψης που δεν καλύπτονται από τον ΕΟΠΥΥ. (προϋποθέτει αναζήτηση με βάση το Α.Μ.Κ.Α.)

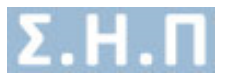

Για τις περιπτώσεις που απαιτείται αναζήτηση με Α.Μ.Κ.Α/Π.Α.Α.Υ.Π.Α εμφανίζεται στο χρήστη πεδίο συμπλήρωσης Α.Μ.Κ.Α./Π.Α.Α.Υ.Π.Α του ασθενούς.

| ANAZ | ΊΤΗΣΗ ΑΣΦΑΛΙΣΜΕΝΟΥ ΤΟΥ ΝΟΜΟΥ 4368                           |                                          |                   | ЕПІІТРОФН |
|------|-------------------------------------------------------------|------------------------------------------|-------------------|-----------|
|      | ΟΔΗΓΙΕΣ ΑΝΑΖΗΤΗΣΗΣ ΑΣΦΑΛΙΣΜΕΝΟΥ ΤΟΥ ΝΟΜΟΥ 43                | 68                                       |                   |           |
| Q    | Πληκτρολογήστε το Α.Μ.Κ.Α. ή τον αριθμό Π.Α.Α.Υ.Π.Α. για να | α αναζητήσετε κάποιο ασφαλισμένο/ασθενή. |                   |           |
|      |                                                             |                                          |                   |           |
|      |                                                             |                                          |                   |           |
|      |                                                             | ΑΜΚΑ ή αριθμός Π.Α.Α.Υ.Π.Α. Ασθενούς     | ٩                 |           |
|      |                                                             |                                          | ΔΗΜΙΟΥΡΓΙΑ ΑΣΘΕΝΗ |           |

Εικόνα 8 Αναζήτηση ασθενή με βάση το Α.Μ.Κ.Α/Π.Α.Α.Υ.Π.Α

Στη συνέχεια ο χρήστης ανακατευθύνεται στη φόρμα συμπλήρωσης των στοιχείων του ασθενούς.

| ▲ Ο Ασθενής «                                                                                                    | ας την πόλη με ονομασία<br>αρακάτω πεδία και πατήστε <b>«ΥΠΟΒΟΛΗ»</b> για να ολοκληρωθεί η καταχύ | υρηση του ασθενή στο ούστημα.                      |                                         |
|----------------------------------------------------------------------------------------------------|---------------------------------------------------------------------------------------------------|----------------------------------------------------|-----------------------------------------|
| Προσωπικά στοιχεία                                                                                                    |                                                                                                   |                                                    |                                         |
| Ονομα *                                                                                                    | Επώνομο *                                                                                         | Όνομα Πατρός *                                     | Όνομα Μητρός *                          |
| Ημερομηνία Γέννησης *                                                                                                    | ۵۵۵۵ <sup>-</sup>                                                                                 |                                                    |                                         |
| Στοιχεία Ελληνα Ασφαλισμένου<br>Κατηγορία Ασθενή: «Δικαιούχοι του Νόμου 4968/2016 (Ανασφάλιστοι,<br>Ο Σημείωση! Με βίόση την ασφαλιστική ικανότητα του ασθενή, ο κ | Κάτοχοι Π.Α.Υ. Π.Α. κλη)»<br>ωδικός φορέας ασφάλισης είναι:                                       |                                                    |                                         |
| Ασφαλιστικός Φορέας Ελλάδας 4<br>                                                                                                    | Α.Μ.Χ.Α. (Ασφαλισμένου) +                                                                         |                                                    |                                         |
| Στοιχεία επικοινωνίας                                                                                                    |                                                                                                   |                                                    |                                         |
| Νομός κατοικίας<br>Επιλέξτε Νομό                                                                                                    | Πόλη κατοικίας<br>Επιλέξτε Πόλη 🗸                                                                 | Οδός κατοικίας                                     | Αριθμός<br>Συμπληρώστε Αριθμό κατοικίας |
| T.K.                                                                                                    | Τηλέφωνο επικουνώς *                                                                              | Επιπλέον τηλέφωνο<br>Σωριληρώστε Επιπλέον τηλέφωνο | Email<br>โอยุกปารมีอาระ Email           |
| Λοιπά στοιχεία                                                                                                    |                                                                                                   |                                                    |                                         |
| Οικογενειακή κατάσταση                                                                                                    | Αριθμός Τέκνων<br>Ποροκολιώ Σομπληριώστε                                                          |                                                    |                                         |

Εικόνα 9 Παράδειγμα δημιουργίας ασθενή

Για να επεξεργαστεί έναν υπάρχων ασθενή το μόνο που έχει να κάνει ο χρήστης είναι να επιστρέψει στην λίστα ασθενών και να επιλέξει «Επεξεργασία» για κάποιο συγκεκριμένο ασθενή. (Εικόνα 5)

## 2.2 Προβολή Στοιχείων ασθενή

Ο χρήστης έχει την δυνατότητα προβολής των πλήρη στοιχείων του ασθενή, εάν επιστρέψει στην λίστα ασθενών και επιλέξει «Προβολή» για κάποιο συγκεκριμένο ασθενή. (Εικόνα 5)

Δυνατότητα προβολής πλήρη στοιχείων του ασθενή.

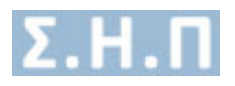

| <u> </u> | AMKA.                                                                  |                                        |  |
|----------|------------------------------------------------------------------------|----------------------------------------|--|
|          |                                                                        |                                        |  |
|          |                                                                        |                                        |  |
| проро    |                                                                        |                                        |  |
|          |                                                                        |                                        |  |
| Στοιχ    | εία Φακέλου                                                            |                                        |  |
| Μοναδ    | ικός Κωδικός Φακέλου Ασθενή                                            | Ημ/νία Τελευταίας Τροποποίησης Φακέλου |  |
| Hµ/vic   | Δημιουργίας Φακέλου                                                    |                                        |  |
|          |                                                                        |                                        |  |
| Στοιχ    | εία Έλληνα Ασφαλισμένου                                                |                                        |  |
| Κατηγ    | ορία Ασθενή: «Δικαιούχοι περίθαλψης που δεν καλύπτονται από τον ΕΟΠΥΥ» |                                        |  |
| Όνομα    |                                                                        | Επώνυμο                                |  |
| Πατρώ    | νυμο                                                                   | Μητρώνυμο                              |  |
| Ασφα)    | ιστικός Φορέας Ελλάδας                                                 | Α.Μ. Εξεταζόμενου                      |  |
| A.M.K    | Α. Ασφαλισμένου                                                        |                                        |  |
| Ημερο    | μηνία Γέννησης                                                         | Φύλο                                   |  |
| Αριθμ    | ις Δελτίου Ταυτότητας                                                  |                                        |  |
| Αριθμ    | ς Μητρώου Ασφαλιστικού Ταμείου                                         |                                        |  |
|          |                                                                        |                                        |  |
| Στοιχ    | εία Επικοινωνίας / Διεύθυνσης                                          |                                        |  |
| Οδός     |                                                                        | Похл                                   |  |
| Αριθμ    | ĸ                                                                      | Τηλέφωνο επικοινωνίας                  |  |
| т.к.     |                                                                        | Επιπλέον τηλέφωνο                      |  |
|          |                                                                        |                                        |  |

Εικόνα 10 Προβολή πλήρη στοιχείων ασθενή

Δυνατότητα επεξεργασίας των στοιχείων του ασθενή, εάν επιλέξει «Επεξεργασία Ασθενή», με τον ίδιο τρόπο που περιγράψαμε παραπάνω.

### 2.3 Αιτήσεις Ασθενή

Ο χρήστης έχει την δυνατότητα πρόσβασης στον Ιατρικό φάκελο του ασθενή όπου περιέχονται οι αιτήσεις φαρμακευτικής αγωγής του ασθενή αν επιλέξει «**Αιτήσεις**» για κάποιον ασθενή. (Εικόνα 5)

| Αιτήσι | ις Ασθεν     | ή προς Έλεγ          | (0                     |                           |                                |                         |                  |                                 |                        |                           |
|--------|--------------|----------------------|------------------------|---------------------------|--------------------------------|-------------------------|------------------|---------------------------------|------------------------|---------------------------|
| Αιτή   | 1610         |                      |                        |                           |                                |                         |                  |                                 |                        |                           |
|        | ,            |                      |                        |                           |                                |                         |                  |                                 |                        |                           |
|        |              |                      |                        |                           |                                |                         |                  |                                 |                        |                           |
| N      | Α ΑΙΤΗΣΗ     |                      |                        |                           |                                |                         |                  |                                 |                        |                           |
| _      |              | 5                    |                        |                           |                                |                         |                  |                                 |                        |                           |
| Mo     | αδικός Κω    | δικός Αίτησης        | 1                      | ατρική Ειδικότητα         |                                |                         |                  |                                 |                        |                           |
|        | Ιοναδικός Κι | ωδικός Αίτησης       |                        | ΟΛΕΣ                      |                                | ~                       |                  |                                 |                        | ANAZHTHEH                 |
|        |              |                      |                        |                           |                                |                         |                  |                                 |                        |                           |
| Εμφά   | ιση 25       | ~ εγγραφέ            |                        |                           |                                |                         |                  |                                 |                        |                           |
|        |              |                      |                        |                           |                                |                         |                  |                                 |                        |                           |
| A/A    |              | Μοναδικός<br>Κωδικός | Κατηγορία Αίτησης      | Διάγνωση ICD-10           | Ειδικότητα<br>Θεράποντα ιατρού | Φάρμακο/α               | Ημ/νία Εισαγωγής | Ημ/νία Οριστικής<br>Καταχώρησης | Κατάσταση              |                           |
| 1      |              | 19245625             | Φάρμακα Υψηλού Κόστους | Διάστρεμμα και strain της | ΓΑΣΤΡΕΝΤΕΡΟΛΟΓΟΣ               | IMBRUVICA    τεστ druga | 09/12/2021 11:37 |                                 | Ακυρωμένη              |                           |
| 2      | 00           | 28891838 ()          | Φάρμακα Υψηλού Κόστους | Γαστρεντερικός άνθρακας   | ΓΑΣΤΡΕΝΤΕΡΟΛΟΓΟΣ               | ALDURAZYME              | 06/12/2021 09:18 |                                 | Προσωρινά Αποθηκευμένη | Επεξεργασία Ακύρωση       |
| 3      | 00           | 84154628             | Φάρμακα Υψηλού Κόστους | Γαστρεντερικός άνθρακας   | ΓΑΣΤΡΕΝΤΕΡΟΛΟΓΟΣ               | ALDURAZYME              | 03/12/2021 16:56 | 03/12/2021 17:55                | Έγκριση Δ.Σ            | Προβολή 🖺 Συνέχιση Αγωγής |
| 4      | 00           | 19828626             | Φάρμακα Υψηλού Κόστους | Γαστρεντερικός άνθρακας   | ΓΑΣΤΡΕΝΤΕΡΟΛΟΓΟΣ               | ALDURAZYME              | 03/12/2021 16:50 | 03/12/2021 16:52                | Έγκριση Δ.Σ            | Προβολή 🔺                 |
|        |              |                      |                        |                           | in a second                    |                         |                  |                                 |                        |                           |
|        |              |                      |                        | пр                        | ιτροηγουμενο                   | 2 3 Entopevo 1          | EXEUTOIO         |                                 |                        |                           |

Εικόνα 11 Προβολή αιτήσεων ασθενή

### 2.3.1 Δημιουργία νέας αίτησης φαρμακευτικής αγωγής

Δυνατότητα δημιουργίας νέας αίτησης φαρμακευτικής αγωγής αν επιλέξει το κουμπί «Νέα Αίτηση».

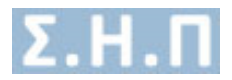

# Αιτήσεις Ασθενή προς Έλεγχο

Αιτήσεις

|            | 7 |  |  |
|------------|---|--|--|
| Νέα Αίτηση |   |  |  |

Εικόνα 12 Δυνατότητα νέας αίτησης φαρμακευτικής αγωγής

Στη συνέχεια εμφανίζεται αναδυόμενο παράθυρο.

| Νέα Αίτηση                                                                                                    | ×      |
|----------------------------------------------------------------------------------------------------|--------|
| Θ Προσοχή: Σας ενημερώνουμε ότι σύμφωνα με το άρθρο 52 του Νόμου 4917 (ΦΕΚ 67/Α΄/31-03-2022): «3. Η ισχύς του άρθρου εικοστού τρίτου του ν. 4737/2020 (Α΄ 204), ως προς τη διαδικασία επανέκδοσης συνταγών στο σύστημα ηλεκτρονικής συνταγογράφησης και έγκρισης φαρμάκων μέσω του Συστήματος Ηλεκτρονικής Προέγκρισης, παρατείνεται έως την 30ή.6.2022. Επομένως, για φάρμακα που εγκρίνονται μέσω του Συστήματος Ηλεκτρονικής Προέγκρισης (Σ.Η.Π.) είναι εφικτή η συνέχιση της αγωγής σε ασθενείς που ήδη λαμβάνουν θεραπεία μέχρι την 30ή.66.2022, κατόπιν καταχώρισης σχετικού ηλεκτρονικού αιτήματος του θεράποντα ιατρο στην ηλεκτρονικής Προέγκρισης (Σ.Η.Π.) είναι εφικτή η συνέχιση της αγωγής σε ασθενείς που ήδη λαμβάνουν θεραπεία μέχρι την 30ή.06.2022, κατόπιν καταχώρισης σχετικού ηλεκτρονικού αιτήματος του θεράποντα ιατρο στην ηλεκτρονική πλατφόρμα του Σ.Η.Π. Επισημαίνεται ότι, για τα αιτήματα που αφορούν σε συνέχιση θεραπείας και πάντως το αργότερο έως την 30ή.06.2022 δεν θα απαιτείται απαραίτητα η προσκόμιση πρόσφατων εξετάσεων κατά τη πραγματοποίηση νέου αιτήματος. Στην περίπτωση απουσίας πρόσφατων εξετάσεων κατώ να πισυνάπιτετε κενό αρχείο». | s<br>Ú |
| Κατηγορία Αίτησης *                                                                                                    |        |
| •                                                                                                    | ~      |
| Διάγνωση (ICD-10) *                                                                                                    |        |
| Πληκτρολογήστε για εμφάνιση διαγνώσεων ICD-10                                                                                                    |        |
| 🖸 Για τους κωδικούς ICD-10 χρησιμοποιήστε λατινικούς χαρακτήρες                                                                                                    |        |
| ORPHANCODE «ΓΙΑ ΣΠΑΝΙΑ ΝΟΣΗΜΑΤΑ»                                                                                                    |        |
| Πληκτρολογήστε για εμφάνιση σπάνιων νοσημάτων                                                                                                    |        |
| Πα τους κωδικούς σπάνιων νοσημάτων χρησιμοποιήστε λατινικούς χαρακτήρες ή τον κωδικό ORPHAN (ελάχιστο μήκος 3 χαρακτήρες). Εάν δε     επιθυμείτε να συμπληρώσετε το συγκεκριμένο πεδίο μπορείτε να το αφήσετε κενό.                                                                                                    | ev.    |
| Το αίτημα αφορά σε συνέχιση αγωγής την περίοδο λήψης έκτακτων μέτρων αποφυγής διασποράς του κορωνοϊού; Όχι                                                                                                    |        |
| Προσοχή: Εφόσον επιλέξετε το σχετικό πεδίο διευκρινίζεται ότι, βάσει του Νόμου 4917 (ΦΕΚ 67/Α΄/31-03-2022), στην παρούσα φάση το μέγιστο διάστημα θεραπείας που δύνασθε να αιτηθείτε θα καλύπτει χρονική περίοδο μέχρι 30.06.2022.                                                                                                    |        |
| □ Δήλωση θεράποντα ιατρού μόνο σε περιπτώσεις συνέχισης αγωγής: Η συνέχιση της φαρμακευτικής αγωγής αποσκοπεί στη<br>διατήρηση, βελτίωση και αποκατάσταση της υγείας του ασθενούς                                                                                                    |        |
| ΑΚΥΡΩΣΗ ΑΠΟΘΗΚΕΥΣ                                                                                                    | н      |

Εικόνα 13 Αναδυόμενο παράθυρο για νέα αίτηση

Ο χρήστης ανακατευθύνεται στην οθόνη, στην οποία βλέπει τα στοιχεία της αίτησης.

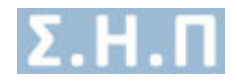

| Προβολή Αίτησης                                                                                                    |                                                                                                    |                                                                                                    |                                                                                                    | ETIZTPOOH ITH KAPTEAA ADBEN         |  |  |
|----------------------------------------------------------------------------------------------------|----------------------------------------------------------------------------------------------------|----------------------------------------------------------------------------------------------------|----------------------------------------------------------------------------------------------------|-------------------------------------|--|--|
| ▲ Τροσοχή Η στητορ βρίσκεται σε κατάσταση «Τροσωρικής Απισθρετικής». Θα πρώτα να<br>Τρετε τη δυκατάτητα το προσποιρία το αποχρία αγαριάσκατ το αποία Βωργία το τη<br>Σε περίτεσα το πολιζείτε λατάσμηση αιτηγορία το την αίτητης θα στάται να ακορύ<br>Ματά την οριστική αποστολή της αίτησης δεν σε μπορείτε να τροποιορίστε κόποιο απ<br>ΠΡΟΙΟΙΟΗ: ΓΙΑ ΟΓΚΟΛΟΓΙΚΑ ΚΑΙ ΑΙΜΑΤΟΛΟΓΙΚΑ ΠΕΡΙΣΤΑΤΙΚΑ ΠΟΥ ΔΕΘΟΡΟΥΝ ΣΕ ΠΑΙΔ | προσθέσετε τα Φάρμοκο που επιθυμείτη<br>ρειάζονται αλλαγή, και να επιλέζετε «Τιρ<br>ασετε την υφιστάμενη αίτηση και να δημι<br>ό τα στοιχεία της οίτησης.<br>Ι <b>Δ. ΕΠΛΕΞΤΕ ΤΟ ΦΑΡΜΑΚΟ ΜΕ ΤΗΝ ΕΠΙ</b> | , για να ολοκληρωθεί το αίτημά σας.<br>οοιωρινή Αποθήκευση Αίτηρης» ή «Οριστι<br>οοργήσετε νέα.<br>ΣΗΜΑΝΣΗ «ΠΑΙΔΙΑΤΡΙΚΟΙ ΑΙΟΕΙΝΕΙΙ» | ný Anuorníký Altopoge.                                                                                       |                                     |  |  |
| Στοιχεία Αίτησης                                                                                                    |                                                                                                    |                                                                                                    |                                                                                                    |                                     |  |  |
| Μοναδικός Κωδικός Αίτησης                                                                                                    | Kat                                                                                                    | τάσταση Αίτησης                                                                                                    | Κατηγορία Αίτησης                                                                                            |                                     |  |  |
| 92252196                                                                                                    | Προσω                                                                                                    | ονά Αποθηκεομένη Φάρμοκα Υψηλο                                                                                                    |                                                                                                    | Коотоыс                             |  |  |
| Ημερομηνία Εισαγωγής                                                                                                    | Ημερο                                                                                                    | μηνία Τροποποίησης                                                                                                    | Ημερομηνία Οριστικής Κατα                                                                                    | χώρησης                             |  |  |
| 18/04/2022 10:52                                                                                                    | 18                                                                                                    | /04/2022 10:52                                                                                                    | *                                                                                                    |                                     |  |  |
| Διάγνωση ICD-10                                                                                                    |                                                                                                    |                                                                                                    | Κατεπείγουσα χορήγηση                                                                                        |                                     |  |  |
| Ε34 - Αλλες διατοροχές των ενδοκρονών αδένων                                                                                                    |                                                                                                    | 00                                                                                                    |                                                                                                    |                                     |  |  |
|                                                                                                    | ORPHANCODE                                                                                                    | «ΓΙΑ ΣΠΑΝΙΑ ΝΟΣΗΜΑΤΑ»                                                                                                    |                                                                                                    |                                     |  |  |
|                                                                                                    | ORPHA:1785                                                                                                    | 96 - Acquired neutropenia                                                                                                    |                                                                                                    |                                     |  |  |
| Το αίτημα οφορά σε συνέχιση αγωγής την περίοδο λήφης έκτακτων μέτρων απογ                                                                                                    | νυγής διασποράς του κορωνοϊού                                                                                                    | Δήλωση θεράποντα ιατρού μόνο σε                                                                                                    | περιπτώσεις συνέχισης αγωγής: Η συνέχιση της φαρμοκευτικής αγωγή<br>και αποκατάστικη της υγείας του ασθενούς | ς αποσκοπεί στη διατήρηση, βελτίωση |  |  |
| 000                                                                                                    |                                                                                                    |                                                                                                    | 030                                                                                                    |                                     |  |  |

Εικόνα 14 Βασικά στοιχεία αίτησης

Ο χρήστης μπορεί να προσθέσει φάρμακα στην αίτηση αν επιλέξει το κουμπί «+» στην ενότητα των φαρμάκων.

Φάρμακα + Δ Σημείωση! Δεν βρί

Εικόνα 15 Προσθήκη φαρμάκων

Ο ιατρός με το κουμπί «**Προσθήκη Φαρμάκου**» <sup>(+)</sup>, συμπληρώνει τη φόρμα με τα βασικά στοιχεία του φαρμάκου και στη συνέχεια ανάλογα με την επιλογή του φαρμάκου εμφανίζεται και το αντίστοιχο ερωτηματολόγιο προς συμπλήρωση. Σε αυτό το σημείο αξίζει να σημειωθεί ότι για τα «**Κανονικά Φάρμακα Υψηλού Κόστους**» (όχι virtual), υπάρχει μία έξτρα πληροφορία στο σύστημα του Σ.Η.Π από την οποία αντλούνται αυτόματα οι παρακάτω πληροφορίες.

- 1. Κωδικός ΕΟΦ
- 2. Μορφή
- 3. Περιεκτικότητα
- 4. Συσκευασία

Σε οποιαδήποτε άλλη περίπτωση οι επιλογές αυτές είναι ελεύθερες προς συμπλήρωση. Ιδιαίτερη προσοχή στο πεδίο «**Πρόκειται για ογκολογικό φάρμακο;**». Όταν το πεδίο είναι **ΟΧΙ** τότε στα πεδία:

- Μηνιαία ποσότητα
- Συνολική Αιτούμενη Ποσότητα σε Κουτιά

### Δεν επιτρέπεται η είσοδος της τιμής «0»

Όταν το πεδίο είναι ΝΑΙ τότε στα πεδία:

- Συσκευασίες ανά κύκλο θεραπείας (ογκολογικά φάρμακα)
- Αιτούμενη ποσότητα ανά κύκλο θεραπείας (ογκολογικά φάρμακα)

### Δεν επιτρέπεται η είσοδος της τιμής «Ο» ή «-»

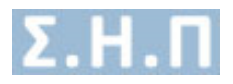

| Φάρμακα                                                                                                    |        |                                                                                                    | c    |
|----------------------------------------------------------------------------------------------------|--------|----------------------------------------------------------------------------------------------------|------|
| Φάρμακο *                                                                                                    |        | Τύπος *                                                                                                    |      |
| BENLYSTA                                                                                                    | ~      | BENLYSTA INJ.SOL. 200MG/ML BT X 4PF.PENS X 1ML                                                                                             | ~    |
| Δοριστική Ομοία *                                                                                                    |        | Κωδικός ΕΦΦ                                                                                                    |      |
| BELIMUMAB                                                                                                    |        | 299780302                                                                                                    |      |
| Monark (m.v. Taba) #                                                                                                    |        | Deservityátotta (il v. 200ma/lah) /                                                                                                    |      |
| INJ.SOL.                                                                                                    |        | 200MG/ML                                                                                                    |      |
| Tunxeunnin (n. y 20 tabs) *                                                                                               |        |                                                                                                    |      |
| BT X 4PF.PENS X 1ML                                                                                                    |        |                                                                                                    |      |
|                                                                                                    |        |                                                                                                    |      |
| Πρόκειται για συνέχιση θεραπείας με το συγκεκριμένο φάρμακο; *                                                            |        | Πρόκειται για ογκολογικό φάρμακο; *                                                                                                    |      |
| IXO                                                                                                    | ~      |                                                                                                    | ~    |
| Το αίτημα αφορά σε αγωγή τιτλοποίησης δόσης;                                                                              |        | Σε περίπτωση τιτλοποίησης δόσης συμπληρώστε όλες τις περιεκτικότητες που θα απαιτηθούν                                                     |      |
|                                                                                                    | ~      | Εισάγετε τα σχόλια αιτούμενης ποσότητας σε ελεύθερο κείμενο                                                                                |      |
|                                                                                                    |        |                                                                                                    |      |
| Αιτούμενη δοσολογία (π.χ. 30 Mg 3x1 ημερησίως) *                                                                          |        | Αιτούμενη διάρκεια θεραπείας (π.χ. αγωγή 6 μηνών ή αγωγή 3 κύκλων 21 ημερών) *                                                             |      |
| Εισάγετε την αιτούμενη δοσολογία του φαρμάκου σε ελεύθερο κείμενο                                                         |        | Εισάγετε την αιτούμενη διάρκεια θεραπείας σε ελεύθερο κείμενο                                                                              |      |
| Μηνιαία ποσότητα σε κουτιά * 🖲                                                                                            |        | Συνολική Αιτούμενη Ποσότητα σε Κουτιά * 0                                                                                                  |      |
| Ειαάγετε τη μηνιάια ποσότητα σε ακέραιο αριθμό                                                                            |        | Εισάγετε τη συνολική αιτούμενη ποσότητα σε ακέραιο αριθμό                                                                                  |      |
| <b>Τχόλια Αιτούμενης Ποσότητος *</b><br>Ευσύμετα το σχόλια αυτούμενης ποσότητος σε ελεύθερα κείμενο                       |        | Δεν επιτρίθειτα η είσοδος της<br>τωμς Ο (μηθείν σε περάπτωση<br>ποιδύ εγτρε επιλέξει ΝΑΙ στο<br>πεδίο «Τρόκεται για συγκολογικό<br>φήραση» |      |
| Συσκευασίες ανά κύκλο θεραπείας (ογκολογικά φάρμακα) * 0                                                                  |        | Αιτούμενη ποσότητα ανά κύκλο θεραπείας (ογκολογικά φάρμακα) * 🗿                                                                            |      |
| Εισάγετε τις συσκευασίες σε ελεύθερο κείμενο                                                                              |        | Εισάγετε την αιτούμενη ποοότητα σε ακέραιο αριθμό                                                                                          |      |
|                                                                                                    |        |                                                                                                    |      |
| ЕРОТНМАТО                                                                                                    | ологіо | ΦΑΡΜΑΚΟΥ                                                                                                    |      |
|                                                                                                    |        |                                                                                                    |      |
| <b>=</b> *                                                                                                    |        |                                                                                                    |      |
| Επιλογή Αποδεκτοί τύποι αρχείων docx, pdf, jpeg, jpg, gif, x-png, png. Το ανώτατο επιτρεπόμενο μέγεθος αρχείου είναι 2M8. |        |                                                                                                    |      |
|                                                                                                    |        |                                                                                                    |      |
|                                                                                                    |        | Προσωρινή Αποθήκευση Στοιχείων Φαρμάκου Αποθήκευση Στοιχείων Φαρμ                                                                          | άκου |
|                                                                                                    |        |                                                                                                    |      |

Εικόνα 16 Συμπλήρωση στοιχείων φαρμάκου

Με την «**Προσωρινή Αποθήκευση Στοιχείων**» ο ιατρός μπορεί να συμπληρώσει μερικώς τα στοιχεία του φαρμάκου και να συνεχίσει αργότερα την επεξεργασία. Με το κουμπί «**Αποθήκευση Στοιχείων Φαρμάκου**» πρέπει να συμπληρώσει όλα τα στοιχεία της φόρμας σωστά για να προχωρήσει παρακάτω και να αποθηκευτούν οι επιλογές του.

Όταν η αίτηση βρίσκεται σε κατάσταση «**Προσωρινής Αποθήκευσης**» ο χρήστης μπορεί να κάνει κάποιες ενέργειες όσον αφορά τα φάρμακα της αίτησης.

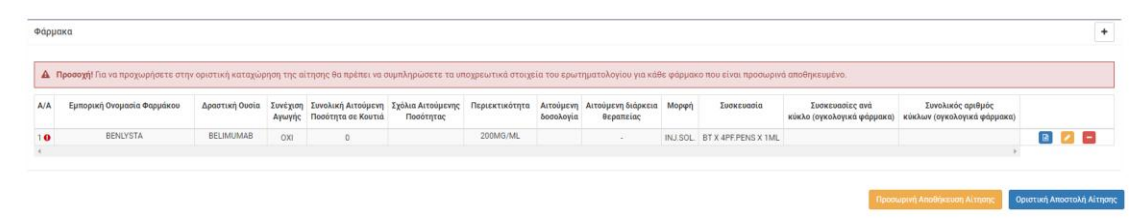

- 🛛 Επιλογή επεξεργασίας σε κατάσταση «Προσωρινά Αποθηκευμένη»
- Επιλογή προβολής φαρμάκου σε κατάσταση «Προσωρινά Αποθηκευμένη»
   Στην παρακάτω εικόνα απεικονίζονται οι πληροφορίες φαρμάκου που έχει εισάγει

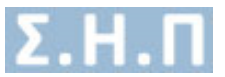

# ο χρήστης, όταν επιλέξει την προβολή. Ο χρήστης μπορεί να επιστρέψει στην λίστα φαρμάκων, επιλέγοντας την αναίρεση

| Person         ENVTA           Opporta         ENVTA           Ander Johns         ENVTA           Ander Johns         ENVTA           Ander Johns         ENVTA           Ander Johns         ENVTA           Ander Johns         ENVTA           Ander Johns         ENVTA           Ander Johns         ENVTA           Ander Johns         Status           Ander Johns         Status           Ander Johns                                                                                                    |                                                                                   |        |                     |   |
|----------------------------------------------------------------------------------------------------|-----------------------------------------------------------------------------------|--------|---------------------|---|
| Organia         ENISTIA           Aportani Jooria         ENISMARA           Aportani Jooria         ENISMARA           Restance Code         SPR0002           Restance Code         SPR0002 <t< th=""><th>Φάρμακα</th><th></th><th></th><th>٥</th></t<>                                                                                                    | Φάρμακα                                                                           |        |                     | ٥ |
| Appendixed       BLANUARE         Repert opping       SPRESE         Appendixed       SPRESE         Appendixed       SPRESE                                                                                                    | Ονομασία                                                                          |        | BENLYSTA            |   |
| Kukac (00       97802         Mop(ns, tas)       980.0         Right (ns, tas)       980.0         Right (ns, tas)       980.0                                                                                                    | Δραστική Ουσία                                                                    |        | BELIMUMAB           |   |
| Mappi (1, 100)         100           Target (1, 200)         200           Target (2, 200)         200           Target (2, 200)         200                                                                                                    | Κωδικός ΕΟΦ                                                                       |        | 299780302           |   |
| Appercisiting (s, 200mpt)         SUMS AL           Tempercisiting (s, 200mpt)         ST 4FFPSX NL           Depercisiting (s, 200mpt)         ST 4FFPSX NL           Dep                                                                                                    | Μορφή (π.χ. tabs)                                                                 |        | INJ.SOL.            |   |
| Internet (2 > 10 × 10 × 10 × 10 × 10 × 10 × 10 × 10                                                                                                    | Περιεκτικότητα (π.χ. 200mg/tab)                                                   |        | 200MG/ML            |   |
| Twisping Namping         0           Typic Namping Namping N                                          | Συσκευασία (π.χ 30 tabs)                                                          |        | BT X 4PF.PENS X 1ML |   |
| Applectar yap opplectar yap opplectar yap | Συνέχιση Αγωγής                                                                   |        | OXI                 |   |
| To dispus spécie quay thansings béog         N4           Ex stapins quay thansings béog qual thansings béog qual thansing béog qual thansings béog quarter beog quarter beog quarter                                           | Πρόκειται για ογκολογικό φάρμακο;                                                 |        | OXI                 |   |
| It is spintbody rubbiologic blog og updagbørt blog rubbiologic spintbody         it it it it it it it it it it it it it i                                                                                                    | Το αίτημα αφορά σε αγωγή τιτλοποίησης δόσης;                                      |        | NAI                 |   |
| Atrojury Bookkyia (kg. 2049 2k1 gargapisaki)         1           Atrojury Bookkyia (kg. 2049 2k1 gargapisaki)         2           Atrojury Bookkyia (kg. 2049 2k1 gargapisaki)         3           Mynaka Bookraja (kg. 2040 2k1 gargapisaki)         4           Turoka (kg. 2014 2k1 gargapisaki)         6           Turoka (kg. 2014 2k1 gargapisaki)         6           Turoka (kg. 2014 2k1 gargapisaki)         6           Turoka (kg. 2014 2k1 gargapisaki)         6           Turoka (kg. 2014 2k1 gargapisaki)         6           Turoka (kg. 2014 2k1 gargapisaki)         6                                                                                                    | Σε περίπτωση τιτλοποίησης δόσης συμπληρώστε όλες τις περιεκτικότητες που θα απαιτ | τηθούν | T03T T03T           |   |
| Atribiers Répetité<br>(15, gruphé privé quepté) sitekber 21 purpéh)         2           Atribuers Répetité<br>(15, gruphé privé quepté) sitekber 21 purpéh)         3           Atribuers Répetité<br>(20, gruphé privé quepté)         4           Instant Atribuers Répetité<br>(15, gruphé privé quepté)         5           Instant Atribuers Répetité<br>(15, gruphé privé quepté)         6           Instant Atribuers Répetité (15, gruphé privé quepté)         6                                                                                                    | Αιτούμενη δοσολογία (π.χ. 30 Mg 3x1 ημερησίως)                                    |        | 1                   |   |
| Mpmda naobryta ek sovná         3           Janoban (Atroipung Toobryta ek sovná         4           Jakoba Atroipung Toobryta ek Sovná         5           Toobratory (Toobryta ek Sovná skoba Begantia (oprakopská skopaska)         6           Joneszory ta skoba Begantia (oprakopská skopaska)         6                                                                                                    | Αιτούμενη διάρκεια θεραπείας<br>(π.χ. αγωγή 6 μηνών ή αγωγή 3 κύκλων 21 ημερών)   |        | 2                   |   |
| Junkań Atroipurm Rodotyts or Kourtá         4           Tykka Atroipurm Rodotyts or Kourtá         5           Junka O Espansia (nyrskourtá skylupska)         6           Atroipurm Rodotyts ark kielo Espansia (nyrskourtá skylupska)         7                                                                                                    | Μηνιαία ποσότητα σε κουτιά                                                        |        | 3                   |   |
| រីរូវសំគេ Atroiping Mooing ស្រុសសម្រេធ ដូស្តូរូវនេះ សូម្តូរូវនេះ សូម្តូរួវនេះ សូម្តូរួវនេះ សូម្តូរួវនេះ សូម្តូរួវនេះ សូម្តូរួវនេះ សូម្តូរួវនេះ សូម្តូរួវនេះ សូម្តូរួវនេះ សូម្តូរួវនេះ សូម្តូរួវនេះ សូម្តូរួវនេះ សូម្តូរួវនេះ សូម្តូរួវនេះ សូម្តូរួវនេះ សូម្តូរួវនេះ សូម្ន្ត នេះ សូម្នេរួង សូម្តូរួង សេម្តូរួង សូម្តូរួង សូម្តូរួង សូម្នេរួង សូម្តូរួង សូម្តូរួង សូម្តូរួង សេម្តូរួង សូម្តូរួង សូម្តូរួង សូម្តូរួង សូម្តូរួង សូម្តូរួង សូម្តូរួង សូម្តូរួង សូម្តូរួង សូម្តូរួង សូម្តូរួង សូម្តូរួង សូម្តូរួង សូម្តូរួង សូម្តូរួង សូម្នូរួង សូម្តូរួង សូម្តូរួង សូម្តូរួង សូម្តូរួង សូម្តូរួង សូម្នូរួង សូម្នេរួង សូម្តូរួង សូម្ម សូម្តូរួង សូម្នេរួង សូម សូម សូម សូម សូម សូម សូម សូម<br>ស្ម្ត ស្មេរួង ស្ម្ត ស្ម្ង ស្ម្ង សូម ស្ម្ង សូម ស្ម្ង សូម ស្មេរួង សូម ស្មេរួង សូម ស្មេរួង សូម សូម សូម សូម សូម សូម                                                                                                    | Συνολική Αιτούμενη Ποσότητα σε Κουτιά                                             |        | 4                   |   |
| Συσκευσοίες από κείολο θεραπείας (ογκολογικά φάρμακα) 6<br>Αττοίμετη ποσέτητα από κείολο θεραπείας (ογκολογικά φάρμακα) 7                                                                                                    | Σχόλια Αιτούμενης Ποσότητας                                                       |        | 5                   |   |
| Απούμενη ποσότητα ανά κύκλο θεραπείας (ογκολογικά φάρμακα) 7                                                                                                    | Συσκευασίες ανά κύκλο θεραπείας (ογκολογικά φάρμακα)                              |        | 6                   |   |
|                                                                                                    | Αιτούμενη ποσότητα ανά κύκλο θεραπείας (ογκολογικά φάρμακα)                       |        | 7                   |   |
|                                                                                                    |                                                                                   |        |                     |   |

• 📃 Επιλογή αφαίρεσης φαρμάκου σε κατάσταση «Προσωρινά Αποθηκευμένη»

# 2.3.2 Συνέχιση αγωγής εγκεκριμένης αίτησης φαρμακευτικής αγωγής

Ο θεράπων ιατρός έχει τη δυνατότητα να πραγματοποιήσει συνέχιση αγωγής υφιστάμενης εγκεκριμένης αίτησης φαρμακευτικής αγωγής, αν επιλέξει το κουμπί «**Συνέχιση Αγωγής**» (Εικόνα 11).

Δικαίωμα χρήσης της επιλογής της συνέχισης αγωγής θα έχει ο θεράπων ιατρός **μόνο για** τα δικά του αιτήματα και όχι για τα αιτήματα των υπολοίπων ιατρών. Στα αιτήματα των υπολοίπων ιατρών έχει μόνο το δικαίωμα προβολής.

Για κάθε αίτημα ο θεράπων ιατρός θα έχει τη δυνατότητα να επιλέξει **μόνο μία φορά** συνέχιση αγωγής.

Η επιλογή της συνέχισης αγωγής δεν θα είναι διαθέσιμη μετά την πάροδο 12 μηνών από την ημερομηνία έγκρισης του αρχικά εγκεκριμένου αιτήματος.

Εφόσον ο θεράπων ιατρός επιλέξει Συνέχιση Αγωγής, θα γίνεται αντιγραφή της αίτησης σε μία νέα αίτηση η οποία θα λαμβάνει και νέο μοναδικό κωδικό. Αυτή η νέα αίτηση θα χαρακτηρίζεται ως «Συνέχιση αγωγής» της υφιστάμενης εγκεκριμένης αίτησης.

Στη συνέχεια θα εμφανίζεται το παρακάτω αναδυόμενο παράθυρο.

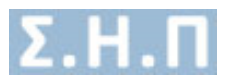

| Νέα αίτηση ΣΥΝΕΧΙΣΗΣ ΑΓΩΓΗΣ                                                                                                    | ×       |
|----------------------------------------------------------------------------------------------------|---------|
| Θ Προσοχή: Σας ενημερώνουμε ότι σύμφωνα με το άρθρο 52 του Νόμου 4917 (ΦΕΚ 67/Α΄/31-03-2022): «3. Η ισχύς του άρθρου εικοστού τρίτου του ν. 4737/2020 (Α΄ 204), ως προς τη διαδικασία επανέκδοσης συνταγών στο σύστημα ηλεκτρονικής συνταγογράφησης και έγκρισης φαρμάκων μέσω του Συστήματος Ηλεκτρονικής Προέγκρισης, παρατείνεται έως την 30ή.6.2022. Επομένως, για φάρμακα που εγκρίνονται μέσω του Συστήματος Ηλεκτρονικής Προέγκρισης (Σ.Η.Π.) είναι εφικτή η συνέχιση της αγωγής σε ασθενείς που ήδη λαμβάνουν θεραπεία μέχρι την 30ή.06.2022, κατόπιν καταχώρισης σχετικού ηλεκτρονικού αιτήματος του θεράποντα ιατρα στην ηλεκτρονική που Σ.Η.Π.) είναι εφικτή η συνέχιση της αγωγής σε ασθενείς που ήδη λαμβάνουν θεραπεία μέχρι την 30ή.06.2022, κατόπιν καταχώρισης σχετικού ηλεκτρονικού αιτήματος του θεράποντα ιατρα στην ηλεκτρονική πλατφόρμα του Σ.Η.Π. Επισημαίνεται ότι, για τα αιτήματα που αφορούν σε συνέχιση θεραπείας και πάντως το αργότερο έως την 30ή.06.2022 δεν θα απαιτείται απαραίτητα η προσκόμιση πρόσφατων εξετάσεων κατά τη πραγματοποίηση νέου αιτήματος. Στην περίπτωση απουσίας πρόσφατων εξετάσεων κατά τοι πουυνάπτετε κενό αρχείο». | ρ<br>ού |
| 🔀 «Η αίτηση αφορά ΣΥΝΕΧΙΣΗ ΑΓΩΓΗΣ της αίτησης με κωδικό 16846355 για τον ασθενή ΒΑΣΙΛΕΙΟΣ ΚΑΤΣΙΦΩΛΗΣ».                                                                                                    |         |
| Κατηγορία Αίτησης *                                                                                                    |         |
| Φάρμακα Εκτός Θετικού Καταλόγου                                                                                                    | ~       |
| Διάγνωση (ICD-10) *                                                                                                    |         |
| Μηνηγγίτιδα από αιμόφιλο                                                                                                    |         |
| ICD-10: G00.0 - Μηνηγγίτιδα από αιμόφιλο                                                                                                    |         |
| ORPHANCODE «ΓΙΑ ΣΠΑΝΙΑ ΝΟΣΗΜΑΤΑ»                                                                                                    |         |
| -                                                                                                    |         |
| Το αίτημα αφορά σε συνέχιση αγωγής την περίοδο λήψης έκτακτων μέτρων αποφυγής διασποράς του κορωνοϊού; Οχι                                                                                                    |         |
| Προσοχή: Εφόσον επιλέξετε το σχετικό πεδίο διευκρινίζεται ότι, βάσει του Νόμου 4917 (ΦΕΚ 67/Α΄/31-03-2022), στην παρούσα φάση το μέγιστο διάστημα θεραπείας που δύνασθε να αιτηθείτε θα καλύπτει χρονική περίοδο μέχρι 30.06.2022                                                                                                    | D       |
| Δήλωση θεράποντα ιατρού μόνο σε περιπτώσεις συνέχισης αγωγής: Η συνέχιση της φαρμακευτικής αγωγής αποσκοπεί στη διατήρηση, βελτίωση και αποκατάσταση της υγείας του ασθενούς                                                                                                    |         |
| ΑΚΥΡΩΣΗ ΑΠΟΘΗΚΕΥΣΗ ΣΥΝΕΧΙΣΗΣ ΑΓΩΓΗ                                                                                                    | łΣ      |

Εικόνα 17 Αναδυόμενο παράθυρο για συνέχιση αγωγής

Επιλέγοντας «Αποθήκευση Συνέχιση Αγωγής» ο χρήστης ανακατευθύνεται στην παρακάτω οθόνη, στην οποία βλέπει τα στοιχεία της νέας αίτησης. Στο νέο αίτημα δεν θα επιτρέπεται η προσθήκη νέου φαρμάκου ή η αφαίρεση υφιστάμενου φαρμάκου. Επιτρέπεται μόνο η επεξεργασία των στοιχείων του/των φαρμάκων της αίτησης.

### Προσοχή!

Στις περιπτώσεις αντιγραφής φακέλου για συνέχιση αγωγής (με εξαίρεση την περίπτωση συνέχισης αγωγής λόγω covid) απαιτείται επικαιροποίηση των πεδίων που αφορούν σε εξετάσεις και εργαστηριακά δεδομένα για την αξιολόγηση της παρούσας κατάστασης του ασθενούς από τους γνωμοδοτούντες ιατρούς.

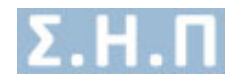

| Προβολή Αίτησης                                                                                                    |                                                                                                    |                                                                                            |                                                                                                    |                                                                                                  |                                                                          |                                                    |                                                                |                                 |                  |                                                                      | E                                            | ΠΙΣΤΡΟΦΗ ΣΤΗ ΚΑΡΤΕΛΑ ΑΣΘΕ    |
|----------------------------------------------------------------------------------------------------|----------------------------------------------------------------------------------------------------|--------------------------------------------------------------------------------------------|----------------------------------------------------------------------------------------------------|--------------------------------------------------------------------------------------------------|--------------------------------------------------------------------------|----------------------------------------------------|----------------------------------------------------------------|---------------------------------|------------------|----------------------------------------------------------------------|----------------------------------------------|------------------------------|
| Προσοχή! Η αίτηση βρίσκεται σε<br>Εχετε τη δυνατότητα να τροποπο<br>2ε περίπτωση που επιλέξατε Αλω<br>Μετα την οριστική αποστολή της<br>ΠΡΟΣΟΧΗ: ΓΙΑ ΟΓΚΟΛΟΓΙΚΑ ΚΑΙ | κατάσταση « <b>Προσ</b><br>ιήσετε τα στοιχεί<br>Θασμένη κατηγορί<br>αίτησης δεν θα μι<br><b>ΑΙΜΑΤΟΛΟΓΙΚΑ Π</b> | ω <b>ρινής Απα</b><br>α φαρμάκων<br>ία για την αί<br>πορείτε να <sup>-</sup><br>ΕΡΙΣΤΑΤΙΚΛ | θήκευσης».<br>ν τα οποία θεωρείτε ό<br>ίτηση, θα πρέπει να ακ<br>τροποποιήσετε κάποια<br><b>α ΠΟΥ ΑΦΟΡΟΥΝ ΣΕ Π</b> . | τι χρειάζονται αλλαγ<br>υρώσετε την υφιστά<br>ο από τα στοιχεία της<br><b>αιΔιΑ, ΕΠΙΛΕΞΤΕ ΤΟ</b> | ή και να επιλέξετε<br>μενη αίτηση και να<br>: αίτησης.<br>ΦΑΡΜΑΚΟ ΜΕ ΤΗΙ | : «Προσωρινή<br>ι δημιουργήσι<br><b>Ν ΕΠΙΣΗΜΑΝ</b> | ή Αποθήκευση Αίτηση<br>ετε νέα.<br>Ι <b>ΣΗ «ΠΑΙΔΙΑΤΡΙΚΟΙ Α</b> | ις» ή «Ορισ<br><b>ΣΘΕΝΕΙΣ</b> » | τική Αποστολή Α  | λίτησης».                                                            |                                              |                              |
| Στοιχεία Αίτησης                                                                                                    |                                                                                                    |                                                                                            |                                                                                                    |                                                                                                  |                                                                          |                                                    |                                                                |                                 |                  |                                                                      |                                              |                              |
| Move                                                                                                    | δικός Κωδικός Αίτι                                                                                             | ησης                                                                                       |                                                                                                    |                                                                                                  |                                                                          | Κατάσταση                                          | Αίτησης                                                        |                                 |                  |                                                                      | Κατηγορία Αίτησης                            |                              |
|                                                                                                    | 74236313                                                                                                    |                                                                                            |                                                                                                    |                                                                                                  | Г                                                                        | Ιροσωρινά Απ                                       | οθηκευμένη                                                     |                                 |                  | Φάρμ                                                                 | ακα Εκτός Θετικού Καταλόγο                   | U                            |
| Н                                                                                                    | ιερομηνία Εισαγωγή                                                                                             | ic .                                                                                       |                                                                                                    |                                                                                                  | н                                                                        | ίμερομηνία Τρ                                      | οποποίησης                                                     |                                 |                  | Ημερο                                                                | ομηνία Οριστικής Καταχώρησ                   | ης                           |
|                                                                                                    | 18/03/2022 13:04                                                                                               |                                                                                            |                                                                                                    |                                                                                                  |                                                                          | 18/03/202                                          | 2 13.04                                                        |                                 |                  |                                                                      |                                              |                              |
|                                                                                                    |                                                                                                    | Διάγν                                                                                      | ωση ICD-10                                                                                                    |                                                                                                  |                                                                          |                                                    |                                                                |                                 |                  | Κατεπείγουσα χορήγηση                                                |                                              |                              |
|                                                                                                    | 60                                                                                                    | 30.0 - Mŋvŋy                                                                               | γίτιδα από αιμόφιλο                                                                                                  |                                                                                                  |                                                                          |                                                    |                                                                |                                 |                  | OXI                                                                  |                                              |                              |
|                                                                                                    |                                                                                                    |                                                                                            |                                                                                                    |                                                                                                  | ORPHAN                                                                   | CODE «ΓΙΑ ΣΓ                                       | ΙΑΝΙΑ ΝΟΣΗΜΑΤΑ»                                                |                                 |                  |                                                                      |                                              |                              |
| Το αίτημα αφορά σε στ                                                                                                    | νέχιση αγωγής την                                                                                              | περίοδο λήγ                                                                                | μης έκτακτων μέτρων ο                                                                                                | ποφυγής διασποράς τ                                                                              | ου κορωνοϊού                                                             |                                                    | Δήλωση θεράποντα ια                                            | τρού μόνο α                     | σε περιπτώσεις σ | υνέχισης αγωγής: Η συνέχιση της ο<br>και αποκατάσταση της υγείας του | ραρμακευτικής αγωγής αποσ<br>ασθενούς        | κοπεί στη διατήρηση, βελτίωσ |
|                                                                                                    |                                                                                                    |                                                                                            | OXI                                                                                                    |                                                                                                  |                                                                          |                                                    |                                                                |                                 |                  | NAI                                                                  |                                              |                              |
|                                                                                                    |                                                                                                    |                                                                                            |                                                                                                    |                                                                                                  | Το αίτι                                                                  | ημα αφορά σε                                       | συνέχιση αγωγής                                                |                                 |                  |                                                                      |                                              |                              |
|                                                                                                    |                                                                                                    |                                                                                            |                                                                                                    | Το αίτημα αφορ                                                                                   | ιά συνέχιση αγωγής                                                       | της αίτησης 1                                      | <b>6846355</b> του πολίτη Β                                    | ΑΣΙΛΕΙΟΣ Κ                      | ΑΤΣΙΦΩΛΗΣ        |                                                                      |                                              |                              |
|                                                                                                    |                                                                                                    |                                                                                            |                                                                                                    |                                                                                                  |                                                                          |                                                    |                                                                |                                 |                  |                                                                      |                                              |                              |
| Φάρμακα                                                                                                    |                                                                                                    |                                                                                            |                                                                                                    |                                                                                                  |                                                                          |                                                    |                                                                |                                 |                  |                                                                      |                                              |                              |
|                                                                                                    |                                                                                                    |                                                                                            |                                                                                                    |                                                                                                  |                                                                          |                                                    |                                                                |                                 |                  |                                                                      |                                              |                              |
| Προσοχή! Δεν επιτρέπεται η πρ                                                                                                    | σθήκη νέου φαρμ                                                                                                | άκου ή η αφ                                                                                | οαίρεση υφιστάμενου φ                                                                                                | ραρμάκου, γιατί το αί                                                                            | τημα αφορά συνέχ                                                         | ιση αγωγής τ                                       | της αίτησης <b>1684635</b>                                     | 5.                              |                  |                                                                      |                                              |                              |
| Α/Α Εμπορική Ονομασία Φαρμάκου                                                                                                    | Δραστική Ουσία                                                                                                 | Συνέχιση<br>Αγωγής                                                                         | Συνολική Αιτούμενη<br>Ποσότητα σε Κουτιά                                                                             | Σχόλια Αιτούμενης<br>Ποσότητας                                                                   | Περιεκτικότητα                                                           | Αιτούμενη<br>δοσολογία                             | Αιτούμενη διάρκεια<br>Θεραπείας                                | Μορφή                           | Συσκευασία       | Συσκευασίες ανά<br>κύκλο (ογκολογικά φάρμακα)                        | Συνολικός αριθμός<br>κύκλων (ογκολογικά φάρι | μακα)                        |
| 1 asdf                                                                                                    | asdf                                                                                                    | NAI                                                                                        | 12                                                                                                    | 12                                                                                               | 12                                                                       | 12                                                 | 12                                                             | 12                              | 112              | 12                                                                   | 12                                           | 2                            |

Εικόνα 18 Βασικά στοιχεία αίτησης συνέχισης αγωγής

### Δικαίωμα επεξεργασίας βασικών στοιχείων φαρμάκου

Όσον αφορά τη δυνατότητα επεξεργασίας των βασικών στοιχείων του φαρμάκου ισχύουν οι παρακάτω κανόνες.

α) Αν ο θεράπων ιατρός επιλέξει ΝΑΙ στο πεδίο «Το αίτημα αφορά σε συνέχιση αγωγής την περίοδο λήψης έκτακτων μέτρων αποφυγής διασποράς του κορωνοϊού;» στην αρχική οθόνη δημιουργίας νέου αιτήματος συνέχισης αγωγής, τότε τα παρακάτω βασικά πεδία του/των φαρμάκων θα είναι διαθέσιμα προς επεξεργασία:

- Αιτούμενη διάρκεια θεραπείας
- Συνολική Αιτούμενη Ποσότητα σε Κουτιά

Τα πεδία θα έρχονται προσυμπληρωμένα με τις τιμές που είχαν από το αρχικό εγκεκριμένο αίτημα και θα επιτρέπεται η επεξεργασία τους από τον ιατρό.

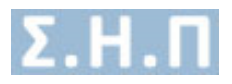

| Φάρμακα                                                                                                    |                                                                                                    | 5 |
|----------------------------------------------------------------------------------------------------|----------------------------------------------------------------------------------------------------|---|
| Φάρμακο *                                                                                                    | Túno; *                                                                                                    |   |
| ALDURAZYIME                                                                                                    | 30 tabs    tabs    200mg/tab                                                                                                    |   |
| Δεν επιτρέπεται η επεξεργασία του πεδίου γιατί το αίτημα αφορά συνέχιση αγωγής                                                                                                    | Δεν επιτρέπεται η επεξεργασία του πεδίου γιατί το αίτημα αφορά συνέχιση αγωγής                                                                                                    |   |
| Δραστική Ουσία                                                                                                    | Κωδικός ΕΟΦ                                                                                                    |   |
| LARONIDASE                                                                                                    | ALDURAZYME eofcode 1                                                                                                    |   |
| Δεν επιτρέπεται η επεξεργασία του πεδίου γιατί το αίτημα αφορά συνέχιση αγωγής                                                                                                    | Δεν επιτρέπεται η επεξεργασία του πεδίου γιατί το αίτημα αφορά συνέχιση αγωγής                                                                                                    |   |
| Mopφή (π.χ. tabs) *                                                                                                    | Περιεκτικότητα (π.χ. 200mg/tab) "                                                                                                    |   |
| tabs                                                                                                    | 200mg/tab                                                                                                    |   |
| Δεν επιτρέπεται η επεξεργασία του πεδίου γιατί το αίτημα αφορά συνέχιση αγωγής                                                                                                    | Δεν επιτρέπεται η επεξεργασία του πεδίου γιατί το αίτημα αφορά συνέχιση αγωγής                                                                                                    |   |
| Συσκευασία (π.χ.30 tabs) *                                                                                                    |                                                                                                    |   |
| 30 tabs                                                                                                    |                                                                                                    |   |
| Δεν επιτρέπεται η επεξεργασία του πεδίου γιατί το αίτημα αφορά συνέχιση αγωγής                                                                                                    |                                                                                                    |   |
| Πρόκειται για συνέχιση θεραπείας με το συγκεκριμένο φάρμακο; *                                                                                                    | Πρόκειται για ογκολογικό φάρμακο; *                                                                                                    |   |
| NAI                                                                                                    | OXI .                                                                                                    | ~ |
| Δεν επιτρέπεται η επεξεργασία του πεδίου γιατί το αίτημα αφορά συνέχιση αγωγής                                                                                                    | Δεν επιτρέπεται η επεξεργασία του πεδίου γιατί το αίτημα αφορά συνέχιση αγωγής                                                                                                    |   |
| Το αίτημα αφορά σε αγωγή τιτλοποίησης δόσης;                                                                                                    | Σε περίπτωση τιτλοποίησης δόσης συμπληρώστε όλες τις περιεκτικότητες που θα απαιτηθούν                                                                                                    |   |
| OXI 🗸                                                                                                    |                                                                                                    |   |
| Δεν επιτρέπεται η επεξεργασία του πεδίου γιατί το αίτημα αφορά συνέχιση αγωγής                                                                                                    | Δεν επιτρέπεται η επεξεργασία του πεδίου γιατί το αίτημα αφορά συνέχιση αγωγής                                                                                                    |   |
| Αιτούμενη δοσολογία (π.χ. 30 Mg 3x1 ημερησίως) "                                                                                                    | Αιτούμενη διάρκεια Βεραπείας (π.χ. αγωγή 6 μηνών ή αγωγή 3 κύκλων 21 ημερών) *                                                                                                    |   |
| 50 Mg 5x1 ημερησίως                                                                                                    | ΑΓΩΓΉ 2 ΜΗΝΩΝ                                                                                                    |   |
| Δεν επιτρέπεται η επεξεργασία του πεδίου γιατί το αίτημα αφορά συνέχιση αγωγής                                                                                                    |                                                                                                    |   |
| Μηνιαία ποσότητα σε κουτιά "                                                                                                    | Συνολική Αιτούμενη Ποσότητα σε Κουτιά "                                                                                                    |   |
| 30                                                                                                    | 5                                                                                                    |   |
| Δαν απορέκεται η είνηθης της τιμής Ο (μηθείν) ή ++ σε παρίστωση που έχετα απόλέχει ΟΟ στο παδίο «Ορύσκεται για ογκολογική φάρμοπο»                                                                 | Δεν απομάπαται η αίσοδος της πμής θ (μηδέν) ή ++ σε παρίστωση που έχετε απόλξαι 000 στο παδίο «Τρόκαστα για ογκολογικό φάρμακα»                                                                     |   |
| Δεν επιτρεπεται ή επεξεργασία του πεοίου γιατί το αι τήμα αφορά συνεχισή αγωγής                                                                                                    |                                                                                                    |   |
| Σχόλια Αιτούμενης Ποσότητας "                                                                                                    |                                                                                                    |   |
| τεστ Σχόλια Αιτούμενης Ποσότητας                                                                                                    |                                                                                                    |   |
| Δεν επιτρεπεται η επεξεργασια του πεοίου γιατί το αιτήμα αφορά συνεχιση αγωγής                                                                                                    |                                                                                                    |   |
| Συσκευασίες ανά κύκλο θεραπείας (ογκολογικά φάρμακα) "                                                                                                    | Αιτούμενη ποσότητα ανά κύκλο θεραπείος (ογκολογικά φάρμακα) "                                                                                                    |   |
| 8                                                                                                    | 3                                                                                                    |   |
| ώεν απτρέπεται η επισξεργασία του ποδίου γιατί το αίτημα αφορά συνέματι από προτηγούματο μογοιο.<br>Δεν απτρέπεται η επισξεργασία του ποδίου γιατί το αίτημα αφορά συνέματι για προτηγούμα φόρισα. | Δεν κητράνεται η είποξε της τηψε δ ξοηδεή σε παρίπτωση του έχραν απλάξαι ΚΑ στο παίλα «Τράσκατα» για προλογισή<br>Δεν επιτερέπεται η επιεξεργασία του πεδίουν γιατί το αίτημα αφαρά συνέχιση αγωγής |   |

β) Αν ο θεράπων ιατρός επιλέξει **ΟΧΙ στο πεδίο «Το αίτημα αφορά σε συνέχιση αγωγής** την περίοδο λήψης έκτακτων μέτρων αποφυγής διασποράς του κορωνοϊού;» στην αρχική οθόνη δημιουργίας νέου αιτήματος συνέχισης αγωγής, τότε τα παρακάτω βασικά πεδία του/των φαρμάκων θα είναι διαθέσιμα προς επεξεργασία:

- Αιτούμενη δοσολογία
- Αιτούμενη διάρκεια θεραπείας
- Μηνιαία ποσότητα σε κουτιά
- Συνολική Αιτούμενη Ποσότητα σε Κουτιά
- Σχόλια Αιτούμενης Ποσότητας

Διαθέσιμα προς επεξεργασία θα είναι και τα δύο ογκολογικά πεδία:

- Συσκευασίες ανά κύκλο θεραπείας (ογκολογικά φάρμακα)
- Αιτούμενη ποσότητα ανά κύκλο θεραπείας (ογκολογικά φάρμακα)

Τα πεδία θα έρχονται προσυμπληρωμένα με τις τιμές που είχαν από το αρχικό εγκεκριμένο αίτημα και θα επιτρέπεται η επεξεργασία τους από τον ιατρό.

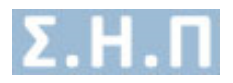

| Φάρμακα                                                                                                    | ٩                                                                                                    |
|----------------------------------------------------------------------------------------------------|----------------------------------------------------------------------------------------------------|
| Φάρμοκο '                                                                                                    | Τύπος "                                                                                                    |
| ERIVEDGE                                                                                                    | *                                                                                                    |
| Δεν επιτρέπεται η επεξεργασία του πεδίου γιατί το αίτημα αφορά συνέχιση αγωγής                                                                                                    | Δεν επιτρέπεται η επεξεργασία του πεδίου γιατί το αίτημα αφορά συνέχιση αγωγής                                                  |
| Δραστική Ουσία                                                                                                    | Κωδικός ΕΟΦ                                                                                                    |
| VISMODEGIB                                                                                                    | 2803156703027,2803156703034,2803156703010,2803156701023,2803156702020                                                           |
| Δεν επιτρέπεται η επεξεργασία του πεδίου γιατί το αίτημα αφορά συνέχιση αγωγής                                                                                                    | Δεν επιτρέπεται η επεξεργασία του πεδίου γιατί το αίτημα αφορά συνέχιση αγωγής                                                  |
| Μορφή (π,χ. tabs) *                                                                                                    | Περιεκτικότητα (π.χ. 200mg/tab) *                                                                                               |
| tabs                                                                                                    | 200mg/tab                                                                                                    |
| Δεν επιτρέπεται η επεξεργασία του πεδίου γιατί το αίτημα αφορά συνέχιση αγωγής                                                                                                    | Δεν επιτρέπεται η επεξεργασία του πεδίου γιατί το αίτημα αφορά συνέχιση αγωγής                                                  |
| Συσκευασία (n,χ 30 tabs) *                                                                                                    |                                                                                                    |
| 30 tabs                                                                                                    |                                                                                                    |
| Δεν επιτρέπεται η επεξεργασία του πεδίου γιατί το αίτημα αφορά συνέχιση αγωγής                                                                                                    |                                                                                                    |
| Πρόκειται για συνέχιση θεραπείος με το συγκεκριμένο φάρμακο; *                                                                                                    | Πρόκειται για ογκολογικό φάρμακο; *                                                                                             |
| NAI                                                                                                    | NAI 🗸                                                                                                    |
| Δεν επιτρέπεται η επεξεργασία του πεδίου γιατί το αίτημα αφορά συνέχιση αγωγής                                                                                                    | Δεν επιτρέπεται η επεξεργασία του πεδίου γιατί το αίτημα αφορά συνέχιση αγωγής                                                  |
| Το αίτημα αφορά σε αγωγή τιτλοποίησης δόσης;                                                                                                    | Σε περίπτωση τιτλοποίησης δόσης συμπληρώστε όλες τις περιεκτικότητες που θα απαιτηθούν                                          |
| OXI                                                                                                    |                                                                                                    |
| Δεν επιτρέπεται η επεξεργασία του πεδίου γιατί το αίτημα αφορά συνέχιση αγωγής                                                                                                    | Δεν επιτρέπεται η επεξεργασία του πεδίου γιατί το αίτημα αφορά συνέχιση αγωγής                                                  |
| Αιτούμενη δοσολογία (κ.χ. 30 Mg 3x1 ημερησίως) *                                                                                                    | Αιτούμενη διάρκεια θεραπείας (π.χ. αγωγή 6 μηνών ή αγωγή 3 κύκλων 21 ημερών) *                                                  |
| 30 Mg 3x1 ημερησίως                                                                                                    | ΑΓΩΓΉ 2 ΜΗΝΩΝ                                                                                                    |
| Μηνιαία ποσότητα σε κουτιά "                                                                                                    | Συνολική Αιτούμενη Ποσότητα σε Κουτιά *                                                                                         |
| 2                                                                                                    | 6                                                                                                    |
| Δεν επορέπεται η είποδος της τωρίς Ο (μηθεί) ή ++ σε περίπτωση που έχετε επολέξει ΟΟ στο πεδίο «Τρόκειτα για ογκολογική φάρμοπη-                                                                                                    | Δεν απημέπεται η αίσοδος της τωής θ (μηθές) ή ++ σε παρίπτωση που έχετε απιδέξει GH στο παδίο «Τρόκειται για ογοιλογικά φάρωκα» |
| Σχόλια Αιτούμενης Ποσότητας *                                                                                                    |                                                                                                    |
| τεστ Σχόλια Αιτούμενης Ποσότητας                                                                                                    |                                                                                                    |
|                                                                                                    |                                                                                                    |
| Συσκευασίες ανά κύκλο θεραπείος (ογκολογικά φάρμακα) *                                                                                                    | Αιτούμενη ποσότητα ανά κύκλο θεραπείος (ογκολογικά φάρμακα) *                                                                   |
| test                                                                                                    |                                                                                                    |
| <ul> <li>We surplement disconding to find in finite in the second second in the second second se</li></ul> | mex australization of proceed and under a factor of more strategies one and another the plantyplant definition.                 |

γ) Τα παρακάτω πεδία θα λαμβάνουν συγκεκριμένες τιμές χωρίς αυτές να είναι επεξεργάσιμες από τον γιατρό.

- Πρόκειται για συνέχιση θεραπείας με το συγκεκριμένο φάρμακο; (Θα είναι προεπιλεγμένο με την τιμή NAI).
- Το αίτημα αφορά σε αγωγή τιτλοποίησης δόσης; (Θα είναι προεπιλεγμένο με την τιμή ΟΧΙ).
- Σε περίπτωση τιτλοποίησης δόσης συμπληρώστε όλες τις περιεκτικότητες που θα απαιτηθούν (Θα είναι προεπιλεγμένο με την τιμή -).

| Πρόκειται για συνέχιση θεραπείας με το συγκεκριμένο φάρμακο; "                 |   | Πρόκειται για ογκολογικό φάρμακο; *                                                        |   |
|--------------------------------------------------------------------------------|---|--------------------------------------------------------------------------------------------|---|
| NAI                                                                            | ~ | NAI                                                                                        | ~ |
| Δεν επιτρέπεται η επεξεργασία του πεδίου γιατί το αίτημα αφορά συνέχιση αγωγής |   | Δεν επιτρέπεται η επεξεργασία του πεδίου γιατί το αίτημα αφορά συνέχιση σγωγής             |   |
|                                                                                |   |                                                                                            |   |
| Το αίτημα αφορά σε αγωγή τιτλοποίησης δόσης:                                   |   | Σε περίπτωση τιτλοποίησης δόσης συμπληρώστε όλες τις περιεκτικότητες που θα απατηθούν      |   |
| Το αίτημα αφορά σε σγωγή τελοποίησης δόσης;<br>ΟΧΙ                             | ~ | Σε περίπτωση ττιλοποίησης δόσης συμπληρώστε όλες τις περιεκτικότητες που θα απατηθούν<br>- |   |

Δικαίωμα επεξεργασίας στοιχείων του ερωτηματολογίου φαρμάκου

Ο θεράπων ιατρός θα έχει τη δυνατότητα να επεξεργαστεί συγκεκριμένα στοιχεία του ερωτηματολογίου και όχι όλα, όπως αυτά έχουν οριστεί από το διαχειριστή του συστήματος.

Τέλος, ο χρήστης έχει τη δυνατότητα Προσωρινής ή Οριστικής αποθήκευσης της αίτησης.

Προσωρινή Αποθήκευση Αίτησης Οριστική Αποστολή Αίτησης

Εικόνα 19 Ενέργειες χρήστη σε επίπεδο αίτησης

Εφόσον ο χρήστης, επιθυμεί να έχει την δυνατότητα επεξεργασίας της αίτησης, τότε επιλέγει «Προσωρινή Αποθήκευση Αίτησης».

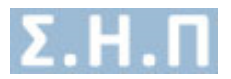

Εφόσον ο χρήστης, έχει ολοκληρώσει τις απαιτούμενες αλλαγές/προσθήκες της αίτησης, τότε επιλέγει «**Οριστική Αποστολή Αίτησης**», ώστε η αίτηση να είναι διαθέσιμη στους αρμόδιους χρήστες προς έλεγχο.

## 2.3.3 Πορεία αίτησης φαρμακευτικής αγωγής

Οι πιθανές καταστάσεις της αίτησης είναι :

- Προσωρινά Αποθηκευμένη
- Ακυρωμένη
- Σε αναμονή απάντησης ΕΟΦ
- Θετική εισήγηση ΕΟΦ
- Αρνητική εισήγηση ΕΟΦ
- Νοσοκομειακή Παραγγελία (Φάρμακα Εξωτερικού)
- Έκτακτη Εισαγωγή (Φάρμακα Εξωτερικού)
- Εκτός Αρμοδιότητας/Δεν εφαρμόζεται (Φάρμακα Εξωτερικού)
- Μη Έγκριση Διακίνησης (Φάρμακα Εξωτερικού)
- Έγκριση Διακίνησης (Φάρμακα Εξωτερικού)
- Σε αναμονή απάντησης ΕΑΑΦΑΧ
- Θετική εισήγηση ΕΑΑΦΧ
- Αρνητική εισήγηση ΕΑΑΦΧ
- Σε αναμονή ανάθεσης
- Σε αναμονή απάντησης ιατρών
- Θετική εισήγηση Ιατρού
- Αρνητική εισήγηση Ιατρού
- Σε αναμονή έγκρισης από Δ.Σ.
- Έγκριση Δ.Σ
- Απόρριψη Δ.Σ

Εικόνα 20 Καταστάσεις αίτησης φαρμακευτικής αγωγής

Εφόσον απαιτείται απάντηση από ΕΑΑΦΑΧ (Θετική / Αρνητική εισήγηση), η κατάσταση της αίτησης αλλάζει σε «**Σε αναμονή απάντησης ΕΑΑΦΑΧ**».

Εφόσον απαιτείται απάντηση από ΕΟΦ (Θετική / Αρνητική εισήγηση / Μη Έγκριση Διακίνησης / Έγκριση Διακίνησης / Νοσοκομειακή Παραγγελία / Έκτακτη Εισαγωγή / Δεν εφαρμόζεται), η κατάσταση της αίτησης αλλάζει σε «**Σε αναμονή απάντησης ΕΟΦ**».

Εφόσον απαιτείται απάντηση από ελεγκτές ιατρούς (Θετική / Αρνητική εισήγηση), η κατάσταση της αίτησης αλλάζει σε «**Σε αναμονή απάντησης Ιατρών**» από «**Σε αναμονή ανάθεσης**». Σε αυτή την περίπτωση, η εφαρμογή επιλέγει τυχαία τρεις ελεγκτές ιατρούς. Κάθε ελεγκτής ιατρός καλείται να γνωμοδοτήσει για την αίτηση φαρμακευτικής αγωγής.

Μόλις ολοκληρωθεί ο έλεγχος της αίτησης από όλους τους επιλεγμένους ελεγκτές ιατρούς, η αίτηση αλλάζει κατάσταση σε «**Σε αναμονή έγκρισης από Δ.Σ.**».

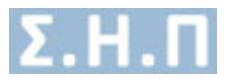

Εφόσον, ολοκληρωθεί ο έλεγχος της αίτησης από το Διοικητικό Συμβούλιο του ΕΟΠΥΥ, σε περίπτωση θετικής εισήγησης η κατάσταση της αίτησης αλλάζει σε «Έγκριση Δ.Σ», ενώ σε περίπτωση απόρριψης της αίτησης η κατάσταση της αίτησης αλλάζει σε «Απόρριψη Δ.Σ». Σε κάθε μία από τις προαναφερθείσες περιπτώσεις ο χρήστης ενημερώνεται ηλεκτρονικά, σχετικά με την απόφαση του Δ.Σ.

### 2.3.4 Πιθανές καταστάσεις φαρμακευτικής αγωγής

<u>Ακυρωμένη</u>: Δεν αποστέλλεται στους αρμόδιους χρήστες προς έλεγχο, και ο χρήστης δεν μπορεί να κάνει καμία ενέργεια.

<u>Προσωρινά Αποθηκευμένη</u>: Οι διαθέσιμες επιλογές είναι «Επεξεργασία» και «Ακύρωση», με δυνατότητα προβολής, επεξεργασίας και ακύρωσης της αίτησης.

| Προβολή Αίτησης                                                                                                    |                   |                                               |                        | ΕΠΙΣΤΡΟΦΗ ΣΤΗ ΚΑΡΤΕΛΑ ΑΣΘΕΝΗ |  |  |  |  |  |
|----------------------------------------------------------------------------------------------------|-------------------|-----------------------------------------------|------------------------|------------------------------|--|--|--|--|--|
| Προσοχή! Η αίτηση βρίσκεται σε κατάσταση «Προσωρινής Αποθήκευσης». Θα πρέπει να προσθέσετε τα Φάρμιακα που επιθυμείτε, για να ολοκληρωθεί το αίτημά σας.<br>Εχετε τη δοκατότητα να τροποποιήσετε τα στοιχεία φαρμάκων τα οποία θεωρείτε ότι χρειάζονται αλλαγή, και να επιλέζετε «Προσωρινή Αποθήκευση Αίτησης» ή «Οριστική Αποστολή Αίτησης».<br>Σε περίπτωση που επιλέζετε λανθομικήν κατηγορία για την αίτηση θα πρέπει να ακοιρώσετε την υριστρώγη αι να δημιουργήσετε να.<br>Μετά την οριστική αποστολή της αίτησης δεν θα μπορείτε να τροποποιήσετε κάποιο από τα στοιχεία της αίτησης».<br>ΠΡΟΣΙΧΗ: ΓΙΑ ΟΓΚΟΛΟΓΙΚΑ ΚΑΙ ΑΙΜΑΤΟΛΟΓΙΚΑ ΠΕΡΙΤΑΤΙΚΑ ΠΟΥ ΑΘΟΡΟΥΝ ΣΕ ΠΑΙΔΙΑ, ΕΠΙΛΕΣΤΕ ΤΟ ΦΑΡΜΑΚΟ ΜΕ ΤΗΝ ΕΠΙΣΗΜΑΝΣΗ «ΠΑΙΔΙΑΤΡΙΚΟΙ ΑΣΘΕΝΕΙΣ» |                   |                                               |                        |                              |  |  |  |  |  |
| Στοιχεία Αίτησης                                                                                                    |                   |                                               |                        |                              |  |  |  |  |  |
| Μοναδικός Κωδικός Αίτησης                                                                                                    | Κατάστασ          | η Αίτησης                                     | Κατηγορία Αίτησης      |                              |  |  |  |  |  |
| 92252196                                                                                                    | Προσωρινά Α       | ποθηκευμένη                                   | Φάρμακα Υψηλού Κόστους |                              |  |  |  |  |  |
| Ημερομηνία Εισαγωγής                                                                                                    | Ημερομηνία 1      | Τροποποίησης Ημερομηνία Οριστικής Καταχώρησης |                        |                              |  |  |  |  |  |
| 18/04/2022 10:52                                                                                                    | 18/04/20          | 22 10:52                                      |                        |                              |  |  |  |  |  |
| Διάγνωση ICD-10                                                                                                    |                   |                                               | Κατεπείγουσα χορήγηση  |                              |  |  |  |  |  |
| Ε34 - Αλλες διαταραχες των ενδοκρινών αδένων                                                                                                    |                   |                                               | IXO                    |                              |  |  |  |  |  |
|                                                                                                    | ORPHANCODE «FIA 3 | ΠΑΝΙΑ ΝΟΣΗΜΑΤΑ»                               |                        |                              |  |  |  |  |  |
| ORPHA178999 - Acquired neutropenia                                                                                                    |                   |                                               |                        |                              |  |  |  |  |  |
| Το είτημα αφορά σε συνέχιση ειμινής την περίοδο λήφης έκτακτων μέτρων αποφυγής διασπορός του κορωνοϊού<br>άήλωση θεράποντα ιατρού μόνο σε περιπτώσεις συνέχιση εφυριακευτικής σηνιήζις αποσκοπεί στη διατήρηση. βελτίωση                                                                                                    |                   |                                               |                        |                              |  |  |  |  |  |
| IXO                                                                                                    |                   |                                               | OXI                    |                              |  |  |  |  |  |

Σε αναμονή απάντησης ΕΟΦ: Δυνατότητα προβολής της αίτησης, και αναμονή απάντησης από τους αρμόδιους χρήστες του ΕΟΦ.

| Προβα    | ροβολή Αίτησης                 |                     |                    |                                          |                                |                |                        |                                 |                       | 📥 ΕΞΑΓΩΓΗ              | Ι ΑΙΤΗΜΑΤΟΣ ΣΕ ΡDF                                                     | ΕΠΙΣΤΡΟΦΗ ΣΤΗ ΚΑΡΤΕΛΑ ΑΣΘΕΝΗ                |                                |
|----------|--------------------------------|---------------------|--------------------|------------------------------------------|--------------------------------|----------------|------------------------|---------------------------------|-----------------------|------------------------|------------------------------------------------------------------------|---------------------------------------------|--------------------------------|
| <b>A</b> | Η αίτηση βρίσκεται σε κατάστασ | η «Σε αναμονή από   | ίντησης ΕΟ         | Ø»                                       |                                |                |                        |                                 |                       |                        |                                                                        |                                             |                                |
| Στοι     | (εία Αίτησης                   |                     |                    |                                          |                                |                |                        |                                 |                       |                        |                                                                        |                                             |                                |
|          | Move                           | ιδικός Κωδικός Αίτι | ησης               |                                          |                                |                | Κατάσταση              | η Αίτησης                       |                       |                        |                                                                        | Κατηγορία Αίτησης                           |                                |
|          |                                | 64445899            |                    |                                          |                                | Σ              | ε αναμονή απ           | άντησης ΕΟΦ                     |                       |                        |                                                                        | Φάρμακα Εξωτερικού                          |                                |
|          | н                              | ιερομηνία Εισαγωγή  | is                 |                                          |                                | н              | μερομηνία Τ            | ροποποίησης                     |                       |                        | Ημερο                                                                  | μηνία Οριστικής Καταχώρηα                   | σης                            |
|          |                                | 17/12/2021 12:29    |                    |                                          |                                |                | 17/12/20               | 21 12:35                        |                       |                        |                                                                        | 17/12/2021 12:35                            |                                |
|          |                                |                     | Διάγν              | ωση ICD-10                               |                                |                |                        |                                 | Κατεπείγουσα χορήγηση |                        |                                                                        |                                             |                                |
|          |                                | G                   | 0.0 - Μηνηγ        | γίτιδα από αιμόφιλο                      |                                |                |                        |                                 |                       |                        | OXI                                                                    |                                             |                                |
|          |                                |                     |                    |                                          |                                | ORPHAN         | ICODE «ΓΙΑ Σ           | ΠΑΝΙΑ ΝΟΣΗΜΑΤΑ»                 |                       |                        |                                                                        |                                             |                                |
|          |                                |                     |                    |                                          |                                |                | -                      |                                 |                       |                        |                                                                        |                                             |                                |
|          | Το αίτημα αφορά σε σι          | υνέχιση αγωγής την  | περίοδο λή         | ψης έκτακτων μέτρων α                    | ιποφυγής διασποράς τ           | ου κορωνοϊού   |                        | Δήλωση θεράποντα ια             | τρού μόνο             | σε περιπτώσεις σι<br>Ι | ονέχισης αγωγής: Η συνέχιση της φ<br>και αποκατάσταση της υγείας του ( | αρμακευτικής αγωγής αποσ<br>ασθενούς        | σκοπεί στη διατήρηση, βελτίωση |
|          |                                |                     |                    | 0XI                                      |                                |                |                        | OXI                             |                       |                        |                                                                        |                                             |                                |
|          |                                |                     |                    |                                          |                                |                |                        |                                 |                       |                        |                                                                        |                                             |                                |
|          |                                |                     |                    |                                          |                                |                |                        |                                 |                       |                        |                                                                        |                                             |                                |
| Φαρι     | Фаррака                        |                     |                    |                                          |                                |                |                        |                                 |                       |                        |                                                                        |                                             |                                |
| A/A      | Εμπορική Ονομασία Φαρμάκου     | Δραστική Ουσία      | Συνέχιση<br>Αγωγής | Συνολική Αιτούμενη<br>Ποσότητα σε Κουτιά | Σχόλια Αιτούμενης<br>Ποσότητας | Περιεκτικότητα | Αιτούμενη<br>δοσολογία | Αιτούμενη διάρκεια<br>θεραπείας | Μορφή                 | Συσκευασία             | Συσκευασίες ανά<br>κύκλο (ογκολογικά φάρμακα)                          | Συνολικός αριθμός<br>κύκλων (ογκολογικά φάρ | μακα)                          |
| 1        | asdf                           | asdf                | NAI                | 12                                       | 12                             | 12             | 12                     | 12                              | 12                    | 112                    | 12                                                                     | 12                                          | •                              |

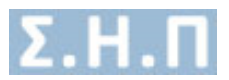

<u>Θετική Εισήγηση ΕΟΦ/Έγκριση Διακίνησης ΕΟΦ/Σε αναμονή ανάθεσης</u>: Δυνατότητα προβολής της εγκεκριμένης αίτησης από τον αρμόδιο χρήστη. Η κατάσταση αλλάζει σε αναμονή ανάθεσης ιατρών ελεγχτών.

<u>Αρνητική Εισήγηση ΕΟΦ/ Μη έγκριση διακίνησης/Σε αναμονή ανάθεση</u>: Δυνατότητα προβολής απορριφθείσας αίτησης με τα σχόλια απόρριψης από τον αρμόδιο χρήστη.Η κατάσταση αλλάζει σε αναμονή ανάθεσης ιατρών ελεγχτών.

| οροβολή Αίτησης ΕΠΟΤΙΤΟΛΗΤΙΑΙΟΤΙΑΙ ΤΗ ΚΑΡΤΕΛΑ ΑΣΘΕΛΗ                                                      |                                                                  |                                                                                                    |                                                       |                                                 |      |  |  |  |  |  |  |
|----------------------------------------------------------------------------------------------------|------------------------------------------------------------------|----------------------------------------------------------------------------------------------------|-------------------------------------------------------|-------------------------------------------------|------|--|--|--|--|--|--|
| 🛦 Η αίτηση βρίσκεται σε κατάστοση « <b>Σε σναμονή ανάθεσης</b> »                                          |                                                                  |                                                                                                    |                                                       |                                                 |      |  |  |  |  |  |  |
| Στοιχεία Αίτησης                                                                                          |                                                                  |                                                                                                    |                                                       |                                                 |      |  |  |  |  |  |  |
| Μοναδικός Κωδικός Αίτησης<br>64445899                                                                     | <b>Κατάστασ</b><br>Σε αναμονί                                    | <b>η Αίτησης</b><br>ανάθεσης                                                                                                    |                                                       | <b>Κατηγορία Αίτησης</b><br>Φάρμακα Εξωτερικού  |      |  |  |  |  |  |  |
| Ημερομηνία Εισαγωγής<br>17/12/2021 12:29                                                                  | Ημερομηνία 1<br>17/12/20                                         | Τροποιοίρης         Ημερομηνία Οριστικής Καταχώρησης           002112-35         127/22/002112-35                                                                                       |                                                       |                                                 |      |  |  |  |  |  |  |
| Διάγνωση ICD-10                                                                                           |                                                                  | Κατεπείγουσα χορήγηση                                                                                                    |                                                       |                                                 |      |  |  |  |  |  |  |
| norie, unbilitation and abobio.                                                                           | ORPHANCODE «FIA 3                                                | ΠΑΝΙΑ ΝΟΣΗΜΑΤΑ»                                                                                                    | U.I.                                                  |                                                 |      |  |  |  |  |  |  |
| Το αίτημα αφορά σε συνέχιση αγωγής την περίοδο λήψης έκτιακτων μέτρων αποφ<br>Ο Χι                        | υγής διασποράς του κορωνοτού                                     | Δήλωση θεράποντα ιατρού μόνο σε περιπτώσεις συνέχισης αγωγής: Η συνέχιση της φορμακευτικής σγωγής αποσκοπεί στη διατήρηση, βελτίωση<br>και αποκατάτουση της vysics του ωθεινούς<br>0.00 |                                                       |                                                 |      |  |  |  |  |  |  |
| Φάρμακα                                                                                                   |                                                                  |                                                                                                    |                                                       |                                                 |      |  |  |  |  |  |  |
| Α/Α Εμπορική Ονομασία Φαρμάκου Δραστική Ουσία Συνέχιση Συνολική Αιτούμενη Σχ<br>Αγωγής Ποσότητα σε Κουτιά | ζόλια Αιτούμενης Περιεκτικότητα Αιτούμενη<br>Ποσότητας δοσολογία | Αιτούμενη διάρκεια Μορφή<br>θεραπείας                                                                                                    | Συσκευασία Συσκευασίες ανά<br>κύκλο (ογκολογικά φάρμα | Συνολικός αριθμός<br>α) κύκλων (ογκολογικά φάρμ | ακα) |  |  |  |  |  |  |
| 1 asdf asdf NAJ 12                                                                                        | 12 12 12                                                         | 12 12                                                                                                    | 112 12                                                | 12                                              | 6    |  |  |  |  |  |  |

Σε αναμονή απάντησης ΕΑΑΦΑΧ: Δυνατότητα προβολής της αίτησης, και αναμονή απάντησης (Θετικής / Αρνητικής εισήγησης), από τους αρμόδιους χρήστες της Επιτροπής Αξιολόγησης & Αποζημίωσης Φαρμάκων Ανθρώπινης Χρήσης.

<u>Θετική Εισήγηση ΕΑΑΦΑΧ</u>: Δυνατότητα προβολής της εγκεκριμένης αίτησης από τον αρμόδιο χρήστη.

<u>Αρνητική Εισήγηση ΕΑΑΦΑΧ</u>: Δυνατότητα προβολής απορριφθείσας αίτησης με τα σχόλια απόρριψης από τον αρμόδιο χρήστη.

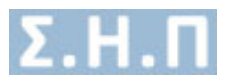

### ΠΑΡΟΜΟΙΑ ΜΕ ΕΟΦ

Σε αναμονή απάντησης Ιατρών: Δυνατότητα προβολής της αίτησης, και αναμονή απάντησης (Θετικής / Αρνητικής εισήγησης), από τους αρμόδιους χρήστες (ελεγκτές ιατρούς).

| Προβα                | ροβολή Αίτησης ΕΠΙΣΤΡΟΘΗ ΣΤΗ ΚΑΡΤΕΛΑ ΑΣΘ                        |                    |                    |                                          |                                |                                                  |                        | ΣΤΡΟΦΗ ΣΤΗ ΚΑΡΤΕΛΑ ΑΣΘΕΝΗ       |           |                   |                                                                      |                                               |                              |
|----------------------|-----------------------------------------------------------------|--------------------|--------------------|------------------------------------------|--------------------------------|--------------------------------------------------|------------------------|---------------------------------|-----------|-------------------|----------------------------------------------------------------------|-----------------------------------------------|------------------------------|
| 4                    | 🛦 Η αίτηση βρίσκεται σε κατάσταση «Σε αναμονή απόντησης ιστρών» |                    |                    |                                          |                                |                                                  |                        |                                 |           |                   |                                                                      |                                               |                              |
| Στοι                 | χεία Αίτησης                                                    |                    |                    |                                          |                                |                                                  |                        |                                 |           |                   |                                                                      |                                               |                              |
|                      | Μοναδικός Κωδικός Αίτησης Κατάσταση Αίτησης Κατάγορα Αίτησης    |                    |                    |                                          |                                |                                                  |                        |                                 |           |                   |                                                                      |                                               |                              |
|                      |                                                                 | 88551782           |                    |                                          |                                | Σε                                               | αναμονή απά            | ντησης ιατρών                   |           |                   | 0                                                                    | Ράρμακα Υψηλού Κόστους                        |                              |
| Ημερομηνία Εισαγωγής |                                                                 |                    |                    | ŀ                                        | Ημερομηνία Τ                   | ια Τροποποίησης Ημερομηνία Οριστικής Καταχώρησης |                        |                                 |           |                   |                                                                      |                                               |                              |
|                      |                                                                 | 08/12/2021 15:28   |                    |                                          |                                |                                                  | 08/12/20               | /12/2021 15:30 08/12/2021 15:29 |           |                   |                                                                      |                                               |                              |
|                      |                                                                 |                    | Διάγν              | ωση ICD-10                               |                                |                                                  |                        | Κατεπείγουσα χορήγηση           |           |                   |                                                                      |                                               |                              |
|                      |                                                                 | Ε00.0 - Συγγενές α | ύνδρομο έλ         | λειψης ιωδίου, νευρολογ                  | ικός τύπος                     |                                                  |                        | OXI                             |           |                   |                                                                      |                                               |                              |
|                      |                                                                 |                    |                    |                                          |                                | ORPHAN                                           | NCODE «FIA Σ           | ΠΑΝΙΑ ΝΟΣΗΜΑΤΑ»                 |           |                   |                                                                      |                                               |                              |
|                      |                                                                 |                    |                    |                                          |                                |                                                  |                        |                                 |           |                   |                                                                      |                                               |                              |
|                      | Το αίτημα αφορά σε σ                                            | υνέχιση αγωγής την | περίοδο λήι        | γης έκτακτων μέτρων α                    | ποφυγής διασποράς το           | ου κορωνοϊού                                     |                        | Δήλωση Θεράποντα ια             | τρού μόνο | σε περιπτώσεις σι | ινέχισης αγωγής: Η συνέχιση της φ<br>και αποκατάσταση της υγείας του | αρμακευτικής αγωγής αποσκ<br>ασθενούς         | οπεί στη διατήρηση, βελτίωση |
|                      |                                                                 |                    |                    | OXI                                      |                                |                                                  |                        | OXI                             |           |                   |                                                                      |                                               |                              |
|                      |                                                                 |                    |                    |                                          |                                |                                                  |                        |                                 |           |                   |                                                                      |                                               |                              |
| Φάρι                 | Φάρμακα                                                         |                    |                    |                                          |                                |                                                  |                        |                                 |           |                   |                                                                      |                                               |                              |
|                      |                                                                 |                    |                    |                                          |                                |                                                  |                        |                                 |           |                   |                                                                      |                                               |                              |
| A/A                  | Εμπορική Ονομασία Φαρμάκου                                      | Δραστική Ουσία     | Συνέχιση<br>Αγωγής | Συνολική Αιτούμενη<br>Ποσότητα σε Κουτιά | Σχόλια Αιτούμενης<br>Ποσότητας | Περιεκτικότητα                                   | Αιτούμενη<br>δοσολογία | Αιτούμενη διάρκεια<br>Θεραπείας | Μορφή     | Συσκευασία        | Συσκευασίες ανά<br>κύκλο (ογκολογικά φάρμακα)                        | Συνολικός αριθμός<br>κύκλων (ογκολογικά φάρμα | ка)                          |
| 1                    | VENCLYXTO                                                       | VENETOCLAX         | NAI                | 12                                       | 12                             | 100MG/TAB                                        | 12                     | 12                              | F.C.TAB   | BTx112 (BLIST     | 12                                                                   | 12                                            |                              |
|                      |                                                                 |                    |                    |                                          |                                |                                                  |                        |                                 |           |                   |                                                                      |                                               | F                            |

Σε αναμονή έγκρισης από Δ.Σ. : Δυνατότητα προβολής της αίτησης, και αναμονή Έγκρισης / Απόρριψης από το Δ.Σ.

| Προβο                                                           | βολή Αίτησης                                                     |                    |                    |                                          |                                |                   |                        |                                 |            | 📥 ΕΞΑΓΩΓΗ                        | Η ΑΙΤΗΜΑΤΟΣ ΣΕ PDF                                                 | ΕΠΙΣΤΡΟΦ                               | Η ΣΤΗ ΚΑΡΤΕΛΑ ΑΣΘΕΝΗ |                       |
|-----------------------------------------------------------------|------------------------------------------------------------------|--------------------|--------------------|------------------------------------------|--------------------------------|-------------------|------------------------|---------------------------------|------------|----------------------------------|--------------------------------------------------------------------|----------------------------------------|----------------------|-----------------------|
| <b>A</b> 1                                                      | 🛦 Η αίτηση βρίσκεται σε κατάσταση «Σε αναμονή έγκρισης από Δ.Σ.» |                    |                    |                                          |                                |                   |                        |                                 |            |                                  |                                                                    |                                        |                      |                       |
| Στοι)                                                           | Στοιχεία Αίτησης                                                 |                    |                    |                                          |                                |                   |                        |                                 |            |                                  |                                                                    |                                        |                      |                       |
| Μοναδικός Κωδικός Αίτησης Κατογιορία Αίτησης Κατογιορία Αίτησης |                                                                  |                    |                    |                                          |                                |                   |                        |                                 |            |                                  |                                                                    |                                        |                      |                       |
|                                                                 |                                                                  | 84812596           |                    |                                          |                                | Σε                | αναμονή έγκι           | οισης από Δ.Σ.                  |            |                                  |                                                                    | Φάρμακα Υψηλού Κόστου                  | ç                    |                       |
|                                                                 | Ημερομηνία Εισαγωγής                                             |                    |                    |                                          | Ημερομηνία Τροποποίησης        |                   |                        |                                 |            | Ημερομηνία Οριστικής Καταχώρησης |                                                                    |                                        |                      |                       |
|                                                                 |                                                                  | 17/12/2021 09:24   |                    |                                          |                                |                   | 17/12/202              | 2/2021 09:42 17/12/2021 09:42   |            |                                  |                                                                    |                                        |                      |                       |
|                                                                 | Διάγνωση ICD-10                                                  |                    |                    |                                          |                                |                   |                        |                                 |            |                                  | Κατεπείγουσα χορήγηση                                              |                                        |                      |                       |
|                                                                 |                                                                  | Ε00.0 - Συγγενές ο | τύνδρομο έλ        | λειψης ιωδίου, νευρολο                   | γικός τύπος                    |                   |                        | IXO                             |            |                                  |                                                                    |                                        |                      |                       |
|                                                                 |                                                                  |                    |                    |                                          |                                | OPPHAN            |                        | TANIA NOTHMATA                  |            |                                  |                                                                    |                                        |                      |                       |
|                                                                 |                                                                  |                    |                    |                                          |                                | ORPHAN            | CODE «I IA ZI          |                                 |            |                                  |                                                                    |                                        |                      |                       |
|                                                                 |                                                                  |                    |                    |                                          |                                |                   |                        |                                 |            |                                  |                                                                    |                                        |                      |                       |
|                                                                 | Το αίτημα αφορά σε σι                                            | υνέχιση αγωγής την | περίοδο λή         | ψης έκτακτων μέτρων α                    | ιποφυγής διασποράς τ           | ου κορωνοϊού      |                        | Δήλωση θεράποντα ια             | τρού μόνο  | σε περιπτώσεις συ<br>κ           | νέχισης αγωγής: Η συνέχιση της «<br>αι αποκατάσταση της υγείας του | ραρμακευτικής αγωγής α<br>ασθενούς     | ποσκοπεί στ          | η διατήρηση, βελτίωση |
|                                                                 |                                                                  |                    |                    | NAI                                      |                                |                   |                        | NAI                             |            |                                  |                                                                    |                                        |                      |                       |
|                                                                 |                                                                  |                    |                    |                                          |                                | To git            | ουα αφορά σε           | συνένιση ανωνής                 |            |                                  |                                                                    |                                        |                      |                       |
|                                                                 |                                                                  |                    |                    |                                          | Το αίτημα αφορ                 | ά συνέχιση αγωγής | της αίτησης            | 15256689 του πολίτη Β           | ΑΣΙΛΕΙΟΣ Κ | ΔΤΣΙΦΩΛΗΣ                        |                                                                    |                                        |                      |                       |
|                                                                 |                                                                  |                    |                    |                                          |                                |                   |                        |                                 |            |                                  |                                                                    |                                        |                      |                       |
| Φάρμ                                                            | φάρμαχα                                                          |                    |                    |                                          |                                |                   |                        |                                 |            |                                  |                                                                    |                                        |                      |                       |
|                                                                 |                                                                  |                    |                    |                                          |                                |                   |                        |                                 |            |                                  |                                                                    |                                        |                      |                       |
| A/A                                                             | Εμπορική Ονομασία Φαρμάκου                                       | Δραστική Ουσία     | Συνέχιση<br>Αγωγής | Συνολική Αιτούμενη<br>Ποσότητα σε Κουτιά | Σχόλια Αιτούμενης<br>Ποσότητας | Περιεκτικότητα    | Αιτούμενη<br>δοσολογία | Αιτούμενη διάρκεια<br>Θεραπείας | Μορφή      | Συσκευασία                       | Συσκευασίες ανά<br>κύκλο (ογκολογικά φάρμακα)                      | Συνολικός αριθ<br>κύκλων (ογκολογικά ο | μός<br>ράρμακα)      |                       |
| 1                                                               | VENCLYXTO                                                        | VENETOCLAX         | NAI                | 12                                       | 12                             | 100MG/TAB         | 12                     | 12                              | F.C.TAB    | BTx112 (BLIST                    | 12                                                                 | 12                                     |                      |                       |
| 4                                                               |                                                                  |                    |                    |                                          |                                |                   |                        |                                 |            |                                  |                                                                    |                                        | ÷                    |                       |

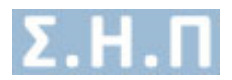

# <u>Έγκριση Δ.Σ</u>: Δυνατότητα προβολής της εγκεκριμένης αίτησης από το Δ.Σ. με τα σχόλια έγκρισης.

| Προβολή Αίτησης                                                                                                    |                                                                                                  | a E                                         | ΕΑΓΩΓΗ ΕΓΚΡΙΣΗΣ ΣΕ PDF                               | ΤΗ ΑΙΤΗΜΑΤΟΣ ΣΕ PDF                              | ΡΟΦΗ ΣΤΗ ΚΑΡΤΕΛΑ ΑΣΘΕΝΗ      |  |  |  |
|----------------------------------------------------------------------------------------------------|--------------------------------------------------------------------------------------------------|---------------------------------------------|------------------------------------------------------|--------------------------------------------------|------------------------------|--|--|--|
| ✓ Η αίτηση βρίσκεται σε κατάσταση «Έγκριση Δ.Σ» Ημ/νία Απόφοσης Δ.Σ.: 14/08/2021                                                                                                    |                                                                                                  |                                             |                                                      |                                                  |                              |  |  |  |
| Στοιχεία Αίτησης                                                                                                    |                                                                                                  |                                             |                                                      |                                                  |                              |  |  |  |
| Μοναδικός Κωδικός Δίτησης<br>23566416                                                                                                    | κατηγορία.Αίτησης           ριση ΔΣ         Φάρμονα Υψηλού Κόστους                               |                                             |                                                      |                                                  |                              |  |  |  |
| Ημερομηνία Εισαγωγής<br>17/12/2021 13:19                                                                                                    | Ημερομηνία Τ<br>17/12/20                                                                         | ροποποίησης<br>121 14:10                    | Ημερομηνία Οριστικής Καταχώρησης<br>17/12/2021 13:48 |                                                  |                              |  |  |  |
| Διάγνωση ICD-10<br>ΡΟΟ.Ο - Προσβολή του εμβρύου και του νεογινού από υπερτοσικές                                                                                                    | Διάγνωση (GD-10<br>ΡΟΟ. Ο - Προσβολή του εριβρίου και του νεογνού από υπερτσοικές διαταραχές της |                                             |                                                      |                                                  | Κατεπείγουσα χορήγηση<br>ΟΧΙ |  |  |  |
|                                                                                                    | ORPHANCODE «FIA X                                                                                | ΠΑΝΙΑ ΝΟΣΗΜΑΤΑ»                             |                                                      |                                                  |                              |  |  |  |
| Το αίτημα αφορά σε συνέχιση αγωγής την περίοδο λ/φης έκτακτων μέτρων αποφυγής διασπορός του κορωνοίο<br>Δήλωση θεράποντα ιατρού μόνο σε περιπτώσεις συνέχισης αγωγής: Η συνέχιση της φορμακευτικής αγωγής αποσκοπεί στη διατήρηση, βελτία<br>και αποκατάσταση της φνιμίας του ασθετούς |                                                                                                  |                                             |                                                      |                                                  |                              |  |  |  |
| φάρμακα                                                                                                    |                                                                                                  |                                             |                                                      |                                                  |                              |  |  |  |
| Α/Α Εμπορική Ονομασία Φορμάκου Δραστική Ουσία Συνέχιση Συνολική Απούμενη Σ<br>Αγωγής Ποσότητα σε Κουτιά                                                                                                    | τόλια Αιτούμενης Περιεκτικότητα Αιτούμενη<br>Ποσότητας δοσολογία                                 | Αιτούμενη διάρκεια Μορφή Συσκι<br>Θεραπείας | ευασία Συσκευασίες ανά<br>κύκλο (ογκολογικά φάρμακα) | Συνολικός αριθμός<br>κύκλων (ογκολογικά φάρμακα) |                              |  |  |  |
| 1 drugvik drugvikingredie OXI 12                                                                                                    | 12 12 12                                                                                         | 12 12 1                                     | 12 12                                                | 12                                               | )<br>)                       |  |  |  |

<u>Απόρριψη Δ.Σ</u>: Δυνατότητα προβολής της απορριφθείσας αίτησης από το Δ.Σ. με τα σχόλια απόρριψης.

| Προβολή Αίτησης                                                                                                    | *                                                          | ΕΞΑΓΩΓΗ ΑΙΤΗΜΑΤΟΣ ΣΕ PDF                        | ΕΠΙΣΤΡΟΦΗ ΣΤΙΣ ΑΙΤΗΣΕΙΣ |                                                                         |                                                  |   |  |  |
|----------------------------------------------------------------------------------------------------|------------------------------------------------------------|-------------------------------------------------|-------------------------|-------------------------------------------------------------------------|--------------------------------------------------|---|--|--|
| Ο Η αίτηση βρίοκεται σε κατάσταση «Απόρριψη Δ.Σ»<br>Ημγία Απόφοσης Δ.Σ.: 17/09/2021<br>Σχόλια Ελέγχου Δ.Σ: Αροτήρεί                                                                                                    |                                                            |                                                 |                         |                                                                         |                                                  |   |  |  |
| Στοιχεία Αίτησης                                                                                                    |                                                            |                                                 |                         |                                                                         |                                                  |   |  |  |
| Μοναδικκός Κωδικός Αίτησης Κατάρταση Αίτησης Κατάρταση Αίτησης                                                                                                    |                                                            |                                                 |                         |                                                                         |                                                  |   |  |  |
| 85998527                                                                                                    | Апо                                                        | ιρριψη Δ.Σ                                      |                         | Φάρμ                                                                    | ακα Εκτός Θετικού Καταλόγου                      |   |  |  |
| Ημερομηνία Εισαγωγής                                                                                                    | Ημερομην                                                   | ι Τροποποίησης Ημερομηνία Οριστικής Καταχώρησης |                         |                                                                         |                                                  |   |  |  |
| 17/09/2021 10:42                                                                                                    | 17/09                                                      | 2021 11:05 17/09/2021 10:43                     |                         |                                                                         |                                                  |   |  |  |
| Διάγνωση ICD-10                                                                                                    |                                                            | Κατεπείγουσα χορήγηση                           |                         |                                                                         |                                                  |   |  |  |
| Ε30.0 - Καθυστερημένη ήβη                                                                                                    |                                                            | OXI                                             |                         |                                                                         |                                                  |   |  |  |
|                                                                                                    | ORPHANCODE = [                                             | ΙΑ ΣΠΑΝΙΑ ΝΟΣΗΜΑΤΑ»                             |                         |                                                                         |                                                  |   |  |  |
|                                                                                                    | ORPHA:178996                                               | - Acquired neutropenia                          |                         |                                                                         |                                                  |   |  |  |
| Το είτημα εφορά σε συνέχιση αγωγής την περίοδο λήφης έκτακτων μίτρων εποφυγής διασπορός του κορωνοίού Δήλωση θεράποντε ιατρού μόνο σε περιπτώσεις συνέχισης σημωγής: Η συνέχιση της ψορμακευτικής σημωγής αποσκοπεί στη διατήρηση, βελτίωση και αικκατόστοη της υγείας του ασθενούς |                                                            |                                                 |                         |                                                                         |                                                  |   |  |  |
| OXI                                                                                                    |                                                            |                                                 |                         | OXI                                                                     |                                                  |   |  |  |
|                                                                                                    |                                                            |                                                 |                         |                                                                         |                                                  |   |  |  |
| Φάρμακα                                                                                                    |                                                            |                                                 |                         |                                                                         |                                                  |   |  |  |
| Α/Α Εμπορική Ονομασία Φαρμάκου Δραστική Ουσία Συνέχιση Συνολική Αιτούμενη Σ<br>Αγωγής Πασότητα σε Κουτιά                                                                                                    | χόλια Αιτούμενης Περιεκτικότητα Αιτούμ<br>Ποσότητας δοσολα | ενη Αιτούμενη διάρκεια<br>γία θεραπείας         | Μορφή Συσκευασία        | <ul> <li>Συσκευασίες ανά</li> <li>κύκλο (ογκολογικά φάρμακα)</li> </ul> | Συνολικός αριθμός<br>κύκλων (ογκολογικά φάρμακα) |   |  |  |
| 1 TEST farmako2 dsds OXI 3434                                                                                                    | sds 200mg sad                                              | dsd                                             | rtt trrt                | ds                                                                      | 22                                               | 6 |  |  |
| 4                                                                                                    |                                                            |                                                 |                         |                                                                         | ,                                                |   |  |  |

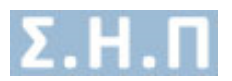

# 3 Προφίλ

Ο χρήστης επιλέγοντας από το μενού πλοήγησης **Διαχείριση → Προφίλ** μεταφέρεται στην φόρμα αλλαγής των προσωπικών στοιχείων του (Εικόνα 19), καθώς και των στοιχείων διεύθυνσης εργασίας (Εικόνα 20). Ο χρήστης καλείται να συμπληρώσει όλα τα υποχρεωτικά πεδία της ενότητας «**Προσωπικά Στοιχεία**» και με επιλογή του «ΥΠΟΒΟΛΗ» ολοκληρώνει την αποθήκευση των στοιχείων. Στα πεδία που αφορούν τα τηλέφωνα επικοινωνίας επιτρέπονται μόνο νούμερα, και στην ημερομηνία και το email ελέγχεται η εγκυρότητά τους. Στην ενότητα «**Στοιχεία Διεύθυνσης Εργασίας**» ο χρήστης καλείται να προσθέσει τουλάχιστον μία διεύθυνση εργασίας (Εικόνα 20). Εφόσον προσθέσει κάποια διεύθυνση εργασίας και αφού έχει συμπληρώσει τα υποχρεωτικά πεδία επιλέγει το «ΑΠΟΘΗΚΕΥΣΗ» για να ολοκληρωθεί η αποθήκευση των στοιχείων. Μετά την επιτυχή αποθήκευση έχει την δυνατότητα επεξεργασίας / διαγραφής της συγκεκριμένης διεύθυνσης εργασίας.

| ροσωπικά Στοιχεία Στοιχεία Διεύθυνσης Εργασίας |                                   |                             |             |
|------------------------------------------------|-----------------------------------|-----------------------------|-------------|
| Ονομα *                                        | Επώνυμο *                         | Πατρώνυμο *                 | Μητρώνυμο * |
| ειδκότητα *                                    | AMKA *                            | Αριθμός Μητρώου ΕΤΑΑ/ΤΣΑΥ * | АФМ         |
| Επιλέξτε Ειδκότητα                             | •                                 |                             |             |
| ιμερομηνία Γέννησης *                          | Τηλέφωνο επικοινωνίας *           | Τηλέφωνο επικοινωνίας 2     | Email *     |
| Πορακαλώ Συμπληρώστε Ημερομηνία Εξινησης       |                                   |                             |             |
| ίομός*                                         | Πόλη*                             | 08óç *                      | Αριθμός *   |
| Επιλέξτε Νομό                                  | <ul> <li>Επιλέξτε Πόλη</li> </ul> | * test                      | 15          |
| αχ. Κώδικας *                                  |                                   |                             |             |
| 35100                                          |                                   |                             |             |

Εικόνα 21 Προσωπικά στοιχεία χρήστη

#### ΤΑ ΣΤΟΙΧΕΙΑ ΜΟΥ

| Προσωπικά   | ωπικά Στοιχεία Διεύθυνσης Εργασίας                                                |            |                  |                          |                      |  |  |  |  |  |
|-------------|-----------------------------------------------------------------------------------|------------|------------------|--------------------------|----------------------|--|--|--|--|--|
| Επιλέξτε «Π | Επιλέξτε «Προσθήκη Δεύθωνσης Εργασίας» για να καταχωρήσετε νία δεύθυνσης εργασίας |            |                  |                          |                      |  |  |  |  |  |
| A/A         | Nouár                                                                             | Πόλο       | Hulvia Fransovic | Hubér Tekumér Fenuéraame |                      |  |  |  |  |  |
| 1           | ΕΥΒΟΙΑΣ                                                                           | ΑΓΙΟΚΑΜΠΟΣ | 24/04/2018       | 24/04/2018               | Επεξεργασία Διαγραφή |  |  |  |  |  |
|             |                                                                                   |            |                  |                          |                      |  |  |  |  |  |

Εικόνα 21 Στοιχεία διεύθυνσης εργασίας χρήστη

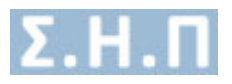

| Επεξεργασία Διεύθυνσης Εργασίας | ×                       |
|---------------------------------|-------------------------|
| Νομός *                         | Πόλη *                  |
| Επιλέξτε Νομό                   | Επιλέξτε Πόλη           |
| Οδός *                          | Αριθμός *               |
| Ταχ. Κώδικας                    | Τηλέφωνο επικοινωνίας * |
|                                 | ΚΛΕΙΣΙΜΟ ΑΠΟΘΗΚΕΥΣΗ     |

Εικόνα 22 Προσθήκη/Επεξεργασία διεύθυνσης εργασίας χρήστη

# 4 Ανακοινώσεις

Ο χρήστης επιλέγοντας από το μενού πλοήγησης **Διαχείριση → Ανακοινώσεις** μεταφέρεται στην οθόνη προβολής των ανακοινώσεων που τον αφορούν.

| ANAM  | ΙΟΙΝΩΣΕΙΣ                                                                        |                                |                                |                       |
|-------|----------------------------------------------------------------------------------|--------------------------------|--------------------------------|-----------------------|
| Εμφάν | ιση 25 · · · · · · · · · · · · · · · · · ·                                       |                                |                                |                       |
| A/A   | Τίτλος                                                                           | Ημ/νία Δημοσίευσης Ανακοίνωσης | Κατάσταση Προβολής Ανακοίνωσης |                       |
| 1     | test29092020                                                                     | 29/09/2020                     | Μη Ανσγνωσμένη                 | <ul> <li>A</li> </ul> |
| 2     | 000000                                                                           | 29/09/2020                     | Μη Αναγνωσμένη                 | 💿 🔺                   |
| 3     | TEST_RK_28092020                                                                 | 28/09/2020                     | Μη Αναγνωσμένη                 | 💿 🔺                   |
| 4     | Ο ΕΟΦ υπενθυμίζει τη σημασία της επαγρύπνησης την περίοδο της πανδημίας COVID-19 | 28/09/2020                     | Μη Αναγνωσμένη                 | •                     |
| 5     | test vikkkikikk 22222222                                                         | 21/09/2020                     | Μη Αναγνωσμένη                 | •                     |
| 6     | test vikkkikikik 3333333333                                                      | 21/09/2020                     | Μη Αναγνωσμένη                 | •                     |
| 7     | TEST_RK_21092020                                                                 | 20/09/2020                     | Μη Αναγνωσμένη                 |                       |
| 8     | 76878                                                                            | 29/06/2020                     | Μη Αναγνωσμένη                 |                       |
| 9     | xx 1111                                                                          | 20/03/2020                     | Μη Αναγνωσμένη                 |                       |

Εικόνα 23 Οθόνη προβολής ανακοινώσεων χρήστη

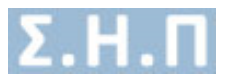

Οι ενέργειες που έχει ο χρήστης είναι «Προβολή» και «Λήψη αρχείου» ανακοίνωσης.

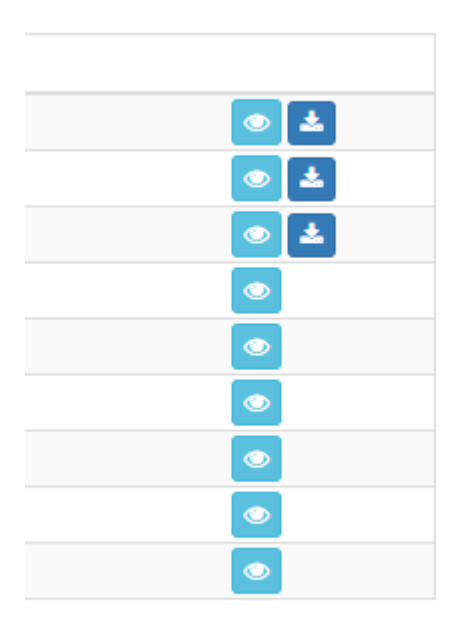

Εικόνα 24 Ενέργειες χρήστη στη λίστα των ανακοινώσεων

Δυνατότητα προβολής της ανακοίνωσης. Ο χρήστης έχει τη δυνατότητα να μεταφερθεί στην οθόνη προβολής της ανακοίνωσης με την επιλογή «**Προβολή**».

| ΠΡΟΒΟΛΗ ΑΝΑΚΟΙΝΩΣΗΣ | ERIZTPORH                       |
|---------------------|---------------------------------|
| 76878               | Ημίνία Δημοσίευσης : 29/06/2020 |
| 8686 678            |                                 |

Εικόνα 25 Οθόνη προβολής ανακοίνωσης

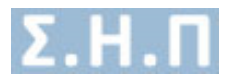

# 5 Επικοινωνία

Ο χρήστης επιλέγοντας από το μενού πλοήγησης **Διαχείριση →** Επικοινωνία μεταφέρεται στην φόρμα επικοινωνίας. Έχει την δυνατότητα αποστολής email στον κεντρικό διαχειριστή συμπληρώνοντας υποχρεωτικά:

- Όνομα
- Τηλέφωνο Επικοινωνίας
- Email
- Μήνυμα

| ERIKONONA                      |          |
|--------------------------------|----------|
| Επικοινωνείστε μαζί μας        |          |
| Drops                          |          |
| Rupppshyfers av denge dag      |          |
| Tajulapuno                     |          |
| Πληγορλογήσης το τριλέφωνο σας |          |
| Email                          |          |
| Physpalaylyth to email and     |          |
| M/yapa                         |          |
| Πληκτρολογήστε το μήνεμα σας   |          |
|                                |          |
|                                |          |
|                                | 6        |
|                                |          |
| KAGAPU                         | ΑΠΟΣΤΟΛΗ |

Εικόνα 26 Φόρμα επικοινωνίας

# 6 Οδηγίες Χρήσης

Ο χρήστης επιλέγοντας από το μενού πλοήγησης **Διαχείριση → Οδηγίες Χρήσης Ιατρού** έχει την δυνατότητα προβολής / λήψης, σε pdf μορφή, του εγχειριδίου οδηγιών χρήσης της εφαρμογής.